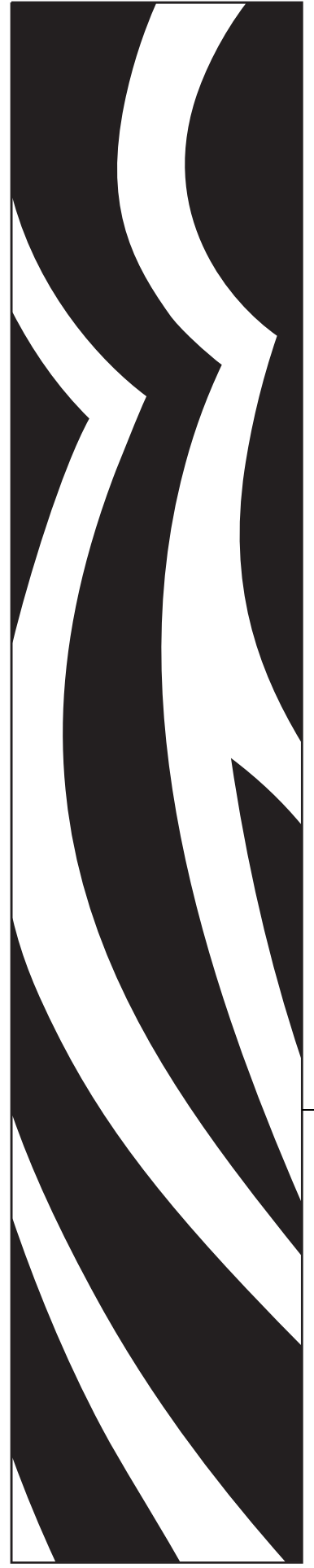

# ZebraNet®

# **Wireless User Guide**

# for the Wireless Print Server, Wireless Plus Print Server, and Internal Wireless Plus Print Server

with printer firmware versions X.15.x and later, or with some ZSPx firmware versions

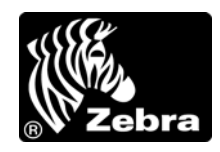

14143L-007

© **2010 ZIH Corp.** The copyrights in this manual and the software and/or firmware in the printer described therein are owned by ZIH Corp. and Zebra's licensors. Unauthorized reproduction of this manual or the software and/or firmware in the printer may result in imprisonment of up to one year and fines of up to \$10,000 (17 U.S.C.506). Copyright violators may be subject to civil liability.

This product may contain ZPL<sup>®</sup>, ZPL II<sup>®</sup>, and ZebraLink<sup>™</sup> programs; Element Energy Equalizer<sup>®</sup> Circuit; E<sup>3®</sup>; and Monotype Imaging fonts. Software © ZIH Corp. All rights reserved worldwide.

ZebraLink and all product names and numbers are trademarks, and Zebra, the Zebra logo, ZPL, ZPL II, Element Energy Equalizer Circuit, and E<sup>3</sup> Circuit are registered trademarks of ZIH Corp. All rights reserved worldwide.

All other brand names, product names, or trademarks belong to their respective holders. For additional trademark information, please see "Trademarks" on the product CD.

**Proprietary Statement** This manual contains proprietary information of Zebra Technologies Corporation and its subsidiaries. It is intended solely for the information and use of parties operating and maintaining the equipment described herein. Such proprietary information may not be used, reproduced, or disclosed to any other parties for any other purpose without the express, written permission of Zebra Technologies.

**Product Improvements** Continuous improvement of products is a policy of Zebra Technologies. All specifications and designs are subject to change without notice.

**Liability Disclaimer** Zebra Technologies takes steps to ensure that its published Engineering specifications and manuals are correct; however, errors do occur. Zebra Technologies reserves the right to correct any such errors and disclaims liability resulting therefrom.

**Limitation of Liability** In no event shall Zebra Technologies or anyone else involved in the creation, production, or delivery of the accompanying product (including hardware and software) be liable for any damages whatsoever (including, without limitation, consequential damages including loss of business profits, business interruption, or loss of business information) arising out of the use of, the results of use of, or inability to use such product, even if Zebra Technologies has been advised of the possibility of such damages. Some jurisdictions do not allow the exclusion or limitation of incidental or consequential damages, so the above limitation or exclusion may not apply to you.

# Contents

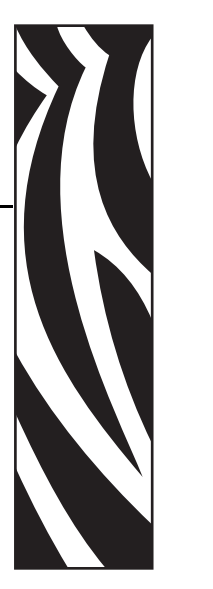

| About This Document                                                                                                    | 5           |
|----------------------------------------------------------------------------------------------------|-------------|
| Who Should Use This Document       How This Document Is Organized         How This Document Is Organized       Contacts | 6<br>6<br>7 |
| Document Conventions.                                                                                                   | 8           |
| 1 • Introduction                                                                                                    | 1           |
| Printer Requirements and Print Server Features                                                                          | 2           |
| Hardware                                                                                                    | 2           |
| Firmware1                                                                                                    | 3           |
| Connecting to a Wireless Network 1                                                                                      | 4           |
| Access Point                                                                                                    | 4           |
| Supported Wireless Radio Cards                                                                                          | 5           |
| Supported Security Types                                                                                                | 6           |
| Determining the Active Print Server 1                                                                                   | 9           |
| Viewing IP Addresses and the Active Print Server                                                                        | 9           |
| Active Device Selection 2                                                                                               | 0           |
| Install a Wireless Radio Card or Compact Flash Wireless Radio Card                                                      | 2           |
| 2 • Wireless Status and Settings 2                                                                                      | 5           |
| Configuration                                                                                                    | 6           |
| View Wireless Status through the Control Panel 2                                                                        | 7           |
| LCD Link Status and Wireless Signal Indicators.                                                                         | 7           |
| HC100 Wireless Status Indicator Lights 2                                                                                | 8           |
| Print Network Configuration Information 2                                                                               | 9           |
| Network Configuration Label 2                                                                                           | 9           |
| HC100 Printer Configuration Wristband 3                                                                                 | 0           |

| Wireless Network Parameters on the LCD                |
|-------------------------------------------------------|
| Xi4, R110Xi4, ZM400, ZM600, RZ400, and RZ600 Printers |
| S4M Printers                                          |
| Other Printer Models                                  |
| Restore Network Parameters to Defaults 40             |
| 3 • Troubleshooting                                   |
| Wireless Error Messages 42                            |
| General Issues                                        |
| Encryption and Authentication Issues45                |
| IP Issues                                             |
| 4 • WebView Web Pages                                 |
| Web Page Overview                                     |
| Home Page                                             |
| View Printer Configuration 50                         |
| View and Modify Printer Settings 51                   |
| Network Configuration Screens 56                      |
| Directory Listing                                     |
| Alert Setup                                           |
| Establishing E-Mail Alert Messaging66                 |
| Printer Controls                                      |
| Print Server Settings                                 |
| Glossary                                              |
| Index                                                 |

# **About This Document**

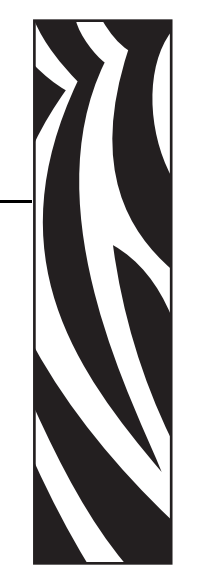

This section provides you with contact information, document structure and organization, and additional reference documents.

#### Contents

| Who Should Use This Document   | 6 |
|--------------------------------|---|
| How This Document Is Organized | 6 |
| Contacts                       | 7 |
| Document Conventions           | 8 |

# **Who Should Use This Document**

This User Guide is intended for use by someone who needs to configure and use a wireless print server for use with a supported printer.

This version of the User Guide supports the ZebraNet Wireless Print Server, the ZebraNet Wireless Plus Print Server, and the ZebraNet Internal Wireless Plus Print Server with printer firmware versions X.15.x or later. Some features or printers require X.16.x, X.17.x, or later.

The following special versions of firmware or later also are supported. They are referred to in this User Guide as ZSPx firmware.

- ZSP994P
- ZSP999F
- ZSP1027F
- ZSP1056E
- ZSP1082F

For older versions of firmware, refer to the *Wireless Print Server User Guide*, part number 13422L-XXX.

# How This Document Is Organized

The User Guide is set up as follows:

| Section                                    | Description                                                                                                    |
|--------------------------------------------|----------------------------------------------------------------------------------------------------|
| Introduction on page 11                    | This section provides an overview of the ZebraNet wireless print<br>servers, including the Wireless Print Server, Wireless Plus Print<br>Server, and Internal Wireless Plus Print Server. |
| Wireless Status and Settings<br>on page 25 | This section presents several options for viewing or modifying the wireless status and settings.                                                                                          |
| Troubleshooting on page 41                 | This section provides solutions to problems related specifically to the wireless print servers.                                                                                           |
| WebView Web Pages on page 47               | This section provides you with instructions for viewing the current print server settings.                                                                                                |

# Contacts

Technical Support via the Internet is available 24 hours per day, 365 days per year.

Web Site: www.zebra.com E-mail Back Technical Library: E-mail address: emb@zebra.com Subject line: Emaillist Self Service Knowledge Base: www.zebra.com/knowledgebase Online Case Registration: www.zebra.com/techrequest

| Which Department<br>Do You Need?                                                                                                    | The Americas                                                                                                    | Europe, Middle East,<br>and Africa                                                                                                    | Asia Pacific<br>and India                                                                                                    |
|----------------------------------------------------------------------------------------------------|----------------------------------------------------------------------------------------------------|----------------------------------------------------------------------------------------------------|----------------------------------------------------------------------------------------------------|
| Regional Headquarters                                                                                                    | Zebra Technologies Corporation<br>475 Half Day Road, Suite 500<br>Lincolnshire, IL 60069 USA<br>T: +1 847 634 6700<br>Toll-free +1 866 230 9494<br>F: +1 847 913 8766                   | Zebra Technologies Europe Limited<br>Dukes Meadow<br>Millboard Road<br>Bourne End<br>Buckinghamshire, SL8 5XF<br>United Kingdom<br>T: +44 (0) 1628 556000<br>F: +44 (0) 1628 556001 | Zebra Technologies Asia<br>Pacific Pte. Ltd.<br>120 Robinson Road<br>#06-01 Parakou Building<br>Singapore 068913<br>T: + 65 6858 0722<br>F: +65 6885 0838 |
| <b>Technical Support</b><br>For questions on the<br>operation of Zebra<br>equipment and software,<br>please call your distributor.<br>For additional assistance,<br>contact us.<br><i>Please have your model and</i><br><i>serial numbers available.</i> | T: +1 877 ASK ZEBRA (275 9327)<br>F: +1 847 913 2578<br>Hardware: ts1@zebra.com<br>Software: ts3@zebra.com<br><i>Kiosk printers:</i><br>T: +1 866 322 5202<br>E: kiosksupport@zebra.com | T: +44 (0) 1628 556039<br>F: +44 (0) 1628 556003<br>E: <u>Tseurope@zebra.com</u>                                                                                                    | T: +65 6858 0722<br>F: +65 6885 0838<br>E: <i>China:</i> <u>tschina@zebra.com</u><br><i>All other areas:</i><br><u>tsasiapacific@zebra.com</u>            |
| Repair Service<br>Department<br>For back-to-base service and<br>repair.                                                                                                    | T: +1 877 ASK ZEBRA (275 9327)<br>F: +1 847 821 1797<br>E: repair@zebra.com<br>To request a repair in the U.S.,<br>go to www.zebra.com/repair.                                          | T: +44 (0) 1772 693069<br>F: +44 (0) 1772 693046<br>New requests: <u>ukrma@zebra.com</u><br>Status updates:<br><u>repairupdate@zebra.com</u>                                        | T: +65 6858 0722<br>F: +65 6885 0838<br>E: <i>China:</i> <u>tschina@zebra.com</u><br><i>All other areas:</i><br>tsasiapacific@zebra.com                   |
| Technical Training<br>Department<br>For Zebra product training<br>courses.                                                                                                    | T: +1 847 793 6868<br>T: +1 847 793 6864<br>F: +1 847 913 2578<br>E: <u>ttamerica@zebra.com</u>                                                                                         | T: +44 (0) 1628 556000<br>F: +44 (0) 1628 556001<br>E: <u>Eurtraining@zebra.com</u>                                                                                                 | T: + 65 6858 0722<br>F: +65 6885 0838<br>E: <i>China:</i> tschina@zebra.com<br><i>All other areas:</i><br>tsasiapacific@zebra.com                         |
| Inquiry Department<br>For product literature and<br>distributor and dealer<br>information.                                                                                                    | T: +1 877 ASK ZEBRA (275 9327)<br>E: <u>inquiry4@zebra.com</u>                                                                                                    | T: +44 (0) 1628 556037<br>F: +44 (0) 1628 556005<br>E: <u>mseurope@zebra.com</u>                                                                                                    | E: China: <u>GCmarketing@zebra.com</u><br>All other areas:<br><u>APACChannelmarketing@zebra.com</u>                                                       |
| Customer Service<br>Department (US)<br>Internal Sales<br>Department (UK)<br>For printers, parts, media,<br>and ribbon, please call your<br>distributor or contact us.                                                                                    | T: +1 877 ASK ZEBRA (275 9327)<br>E: <u>clientcare@zebra.com</u>                                                                                                    | T: +44 (0) 1628 556032<br>F: +44 (0) 1628 556001<br>E: cseurope@zebra.com                                                                                                    | T: +65 6858 0722<br>F: +65 6885 0836<br>E: <i>China</i> : <u>order-csr@zebra.com</u><br><i>All other areas</i> :<br><u>csasiapacific@zebra.com</u>        |

T: Telephone F: Facsimile E: E-mail

# **Document Conventions**

The following conventions are used throughout this document to convey certain information.

**Alternate Color** (online only) Cross-references contain hot links to other sections in this guide. If you are viewing this guide online in .pdf format, you can click the cross-reference (blue text) to jump directly to its location.

**LCD Display Examples** Text from a printer's Liquid Crystal Display (LCD) appears in **Bubbledot ICG** font.

**Command Line Examples** Command line examples appear in Courier New font. For example, type ZTools to get to the Post-Install scripts in the bin directory.

**Files and Directories** File names and directories appear in Courier New font. For example, the Zebra<version number>.tar file and the /root directory.

#### **Icons Used**

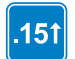

Identifies features that are available in printers with firmware version X60.15.x, X50.15.x, or later.

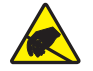

Caution • Warns you of the potential for electrostatic discharge.

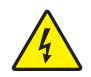

Caution • Warns you of a potential electric shock situation.

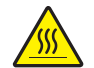

Caution • Warns you of a situation where excessive heat could cause a burn.

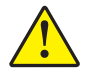

**Caution** • Advises you that failure to take or avoid a specific action could result in physical harm to you.

**Caution** • (No icon) Advises you that failure to take or avoid a specific action could result in physical harm to the hardware.

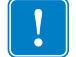

**Important** • Advises you of information that is essential to complete a task.

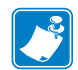

**Note** • Indicates neutral or positive information that emphasizes or supplements important points of the main text.

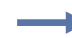

**Example** • Provides an example, often a scenario, to better clarify a section of text.

**Illustration Callouts** Callouts are used when an illustration contains information that needs to be labeled and described. A table that contains the labels and descriptions follows the graphic. Figure 1 provides an example.

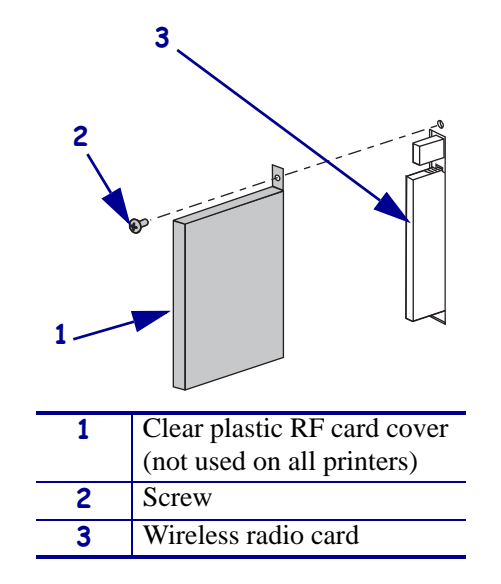

#### Figure 1 • Sample Figure with Callouts

|   | <br> | <br>          |  |
|---|------|---------------|--|
|   | <br> | <br>          |  |
|   |      |               |  |
|   | <br> | <br>          |  |
|   |      |               |  |
|   | <br> | <br>          |  |
|   | <br> | <br>          |  |
|   |      |               |  |
|   |      | <br>          |  |
|   |      |               |  |
| · |      | <br>          |  |
|   |      |               |  |
|   |      | · · · · · · · |  |

# Introduction

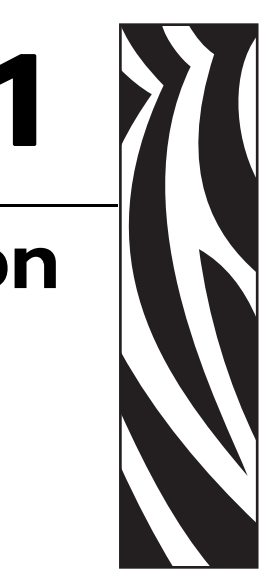

This section provides an overview of the ZebraNet wireless print servers, including the Wireless Print Server, Wireless Plus Print Server, and Internal Wireless Plus Print Server.

#### Contents

| Printer Requirements and Print Server Features                     |
|--------------------------------------------------------------------|
| Hardware                                                           |
| Firmware                                                           |
| Connecting to a Wireless Network 14                                |
| Access Point                                                       |
| Supported Wireless Radio Cards 15                                  |
| Supported Security Types 16                                        |
| Determining the Active Print Server 19                             |
| Viewing IP Addresses and the Active Print Server 19                |
| Active Device Selection                                            |
| Install a Wireless Radio Card or Compact Flash Wireless Radio Card |

# **Printer Requirements and Print Server Features**

This section defines the requirements for using the different ZebraNet wireless print servers. It also defines features of and limitations to the wireless print servers on different printer models.

#### Hardware

**PCMCIA and Compact Flash Memory Cards** PCMCIA memory or Compact Flash memory cards will not work and are not supported on the Wireless Plus Print Server. The Internal Wireless Plus Print Server does not include a slot for these card types.

**Wireless Card Socket Option** The ZebraNet wireless print server options replace the Wireless Card Socket Option (WCSO) in 105*SL* printers with a serial number of 6400357 or greater. Do not install a wireless option board on a 105*SL* printer with a serial number that is less than 6400357.

**Wireless Option Board** A special wireless option board must be installed in your printer/print engine. To determine if you have a wireless option board installed, use a printer configuration label (refer to the instructions in the User Guide that came with your printer). To purchase a wireless option, contact your authorized Zebra reseller for more information.

The wireless option boards are identified by the HARDWARE ID line on the printer configuration label.

|   | +10.<br>DPSWFXM<br>832 8/MM FULL<br>V50 15 17/- | LCD ADJUST<br>MODES ENABLED<br>MODES DISABLED<br>RESOLUTION<br>FIRMWARE |   |
|---|-------------------------------------------------|-------------------------------------------------------------------------|---|
| ( | V23 29882-001_3                                 | HARDWARE ID                                                             | D |
|   | CUSTOMIZED                                      | CONFIGURATION<br>RAM<br>ONBOARD FLASH<br>FORMAT CONVERT<br>IDLE DISPLAY |   |

The part numbers shown on the HARDWARE ID line indicate the wireless print servers as shown in Table 1.

| Part Number | Corresponds to the Following        |  |
|-------------|-------------------------------------|--|
| 29651-0xx   | Wireless Plus Print Server          |  |
| 29652-0xx   | Internal Wireless Plus Print Server |  |
| 29881-009*  | Wireless Print Server               |  |
| 29882-001   | Wireless Plus Print Server          |  |
| 29883-001   | Internal Wireless Plus Print Server |  |
| 79087       | Wireless Print Server               |  |
| 79088       | Wireless Print Server               |  |
| 79089       | Wireless Print Server               |  |
| 79090       | Wireless Print Server               |  |

 Table 1 • Zebra Part Numbers for Wireless Print Server Boards

\* Not supported by this manual. Refer to the Wireless Print Server User Guide, part number 13422L-XXX.

#### Firmware

After a wireless option board is installed, your printer must be running a supported firmware version (Table 2) to access the features in this manual. You may download the latest firmware appropriate for your printer to access the latest encryption features. Go to http://www.zebra.com/firmware for firmware download options. With the Wireless Print Server, not all features in this manual may be available to you.

| Printer          | ZebraNet Wireless<br>Print Server                     | ZebraNet Wireless<br>Plus Print Server | ZebraNet Internal<br>Wireless Plus Print<br>Server |
|------------------|-------------------------------------------------------|----------------------------------------|----------------------------------------------------|
| 105SL            | X60.15.X                                              | X60.15.X                               | X60.16.X                                           |
| HC100            | N/A                                                   | N/A                                    | V54.16.X                                           |
| 110PAX4, 170PAX4 | X60.15.X                                              | X60.15.X                               | X60.16.X                                           |
| R110PAX4         | R62.15.X<br>R63.15.X                                  | R62.15.X<br>R63.15.X                   | R62.16.X<br>R63.16.X                               |
| R110Xi, R170Xi   | R60.15.X                                              | R60.15.X                               | R60.16.X                                           |
| R110Xi HF        | R65.15.X                                              | R65.15.X                               | R65.16.X                                           |
| R110Xi4          | N/A                                                   | V.53.17.7 or later                     | V.53.17.7 or later                                 |
| R4Mplus          | ZSP994P<br>ZSP999F<br>ZSP1027<br>ZSP1056E<br>ZSP1082F | N/A                                    | N/A                                                |
| RZ400, RZ600     | R53.16.X                                              | R53.16.X                               | R53.16.X                                           |
| S4M              | V50.15.X<br>X53.15.X                                  | V50.15.X<br>X53.15.X                   | X53.16.X                                           |
| XiIIIPlus        | X60.15.X                                              | X60.15.X                               | X60.16.X                                           |
| Xi4              | N/A                                                   | X53.17.X                               | X53.17.X                                           |
| Z4Mplus, Z6Mplus | X60.15.X                                              | N/A                                    | N/A                                                |
| ZM400, ZM600     | N/A                                                   | X53.15.X                               | X53.16.X                                           |

#### Table 2 • Supported Firmware Versions

**S4M Printers** S4M printers with an older wireless option boards cannot use firmware versions V50.15.X or later. View the HARDWARE ID line on a printer configuration label. If the number 29881–099 appears, you must use firmware V50.13.x, and refer to the *Wireless Print Server User Guide* (part number 13422L-XXX) for your printer.

|   | +10.<br>DPSWFXM<br>832 8/MM FULL<br>V50 15 17/- | LCD ADJUST<br>MODES ENABLED<br>MODES DISABLED<br>RESOLUTION<br>FIRMWARE |   |
|---|-------------------------------------------------|-------------------------------------------------------------------------|---|
| ( | V23 29881-099_3                                 | HARDWARE ID                                                             | D |
|   | CUSTOMIZED                                      | CONFIGURATION<br>RAM<br>ONBOARD FLASH<br>FORMAT CONVERT<br>IDLE DISPLAY |   |

# **Connecting to a Wireless Network**

The ZebraNet wireless print servers are Ethernet connectivity options for your printer. With one of these wireless print servers, the printer communicates with a wireless Local Area Network (WLAN) through a wireless radio card instead of being connected to a wired Local Area Network (LAN) with physical wires.

Figure 2 shows the network architecture of a typical WLAN setup. Two critical WLAN components for wireless operation are a wireless radio card and an access point. The ZebraNet Internal Wireless Plus Print Server has a built-in wireless radio card.

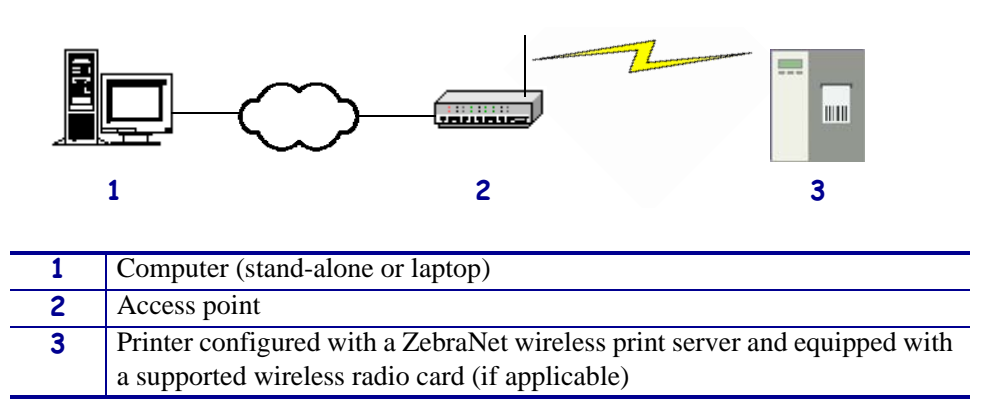

Figure 2 • WLAN Setup with the ZebraNet Wireless Print Server or Wireless Plus Print Server

## **Access Point**

A third-party access point forms a bridge between the WLAN and wired LAN. Select an access point that is compatible with the supported wireless radio cards that you will use with your ZebraNet wireless print server. Some access points may not support all ZebraNet wireless print servers.

Multiple access points can be used to extend the coverage of the wireless LAN. The reassociation capabilities of the IEEE 802.11b/g standard enable clients to move throughout the WLAN area and roam between access points. Reassociation can occur as long as the ZebraNet wireless print server is on the same network configurations and ESSID (network name) as the access point to which it is trying to connect.

# **Supported Wireless Radio Cards**

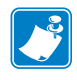

**Note** • The ZebraNet Internal Wireless Print Server has a built-in wireless radio card. This section applies only to the ZebraNet Wireless Print Server and the ZebraNet Wireless Plus Print Server.

A supported third-party PCMCIA, Compact Flash<sup>TM</sup>, or CardBus wireless radio card is required for the printer to qualify with the WLAN. After the wireless option board is installed in the printer, the wireless radio card inserts into a slot on this board. A wireless radio card is NOT provided with the ZebraNet Wireless Print Server or the ZebraNet Wireless Plus Print Server.

**Supported Wireless Cards** Table 3 lists the wireless radio cards that are supported at the time of this release. Some wireless radio cards listed here may not support all ZebraNet wireless print server features. See Table 5 on page 16 or check with the card manufacturer to ensure that the card that you wish to use supports the wireless security type used on your WLAN. Check the operating conditions (such as temperature and humidity) for the wireless radio card that you choose. If the card has more restrictions than the printer, this may limit the conditions under which you can operate the printer with a wireless connection.

| Manufacturer               | Model          | ZebraNet Wireless<br>Print Server | ZebraNet Wireless Plus<br>Print Server |
|----------------------------|----------------|-----------------------------------|----------------------------------------|
| Symbol <sup>®</sup>        | LA-4137*       | supported                         | supported                              |
| Technologies               | LA-4121 Series | supported                         | supported                              |
| Cisco <sup>®</sup> Systems | CB21           | not supported                     | supported                              |
|                            | 340 Series     | supported                         | supported                              |
|                            | 350 Series     | supported                         | supported                              |

#### Table 3 • Supported Wireless Cards by Manufacturer

\* This card requires an adapter.

**Wireless Card Firmware** Table 4 lists specific firmware versions required to support the features in this manual. You may be able to download new firmware to your wireless radio card. Check with the card manufacturer for more information.

| Table 4 • Required Wireless Card Firmwar |
|------------------------------------------|
|------------------------------------------|

| Manufacturer   | Model          | Required Wireless Card Firmware                        |  |
|----------------|----------------|--------------------------------------------------------|--|
| Symbol LA-4137 |                | The card must have firmware version F3.91-69 or later. |  |
| Technologies   | LA-4121 Series | The card must have firmware version V2.90-58 or later. |  |
| Cisco Systems  | CB21           | The card must have firmware version 5.60.21 or later.  |  |
|                | 340 Series     |                                                        |  |
|                | 350 Series     |                                                        |  |

# **Supported Security Types**

Your WLAN can use any of a number of different types of security and encryption, or it can use none at all. This section shows which security types you can use with the different ZebraNet wireless print servers.

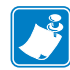

**Note** • Configuring a printer for WPA also allows the printer to be used in WPA2 environments.

#### ZebraNet Wireless Plus Print Server

Table 5 lists the security types that are supported by the Wireless Plus Print Server. Support varies by the card manufacturer and the card type. Select a wireless radio card that is supported by your wireless print server and that supports the security type being used on your WLAN.

#### Table 5 • Security Types Supported on the Wireless Plus Print Server

|                          | Card Manufacturer    |               |                     |                          |  |
|--------------------------|----------------------|---------------|---------------------|--------------------------|--|
| Security Type            | Cis                  | sco           | Symbol              |                          |  |
|                          | Cisco CB21 Cisco 350 |               | LA-4121<br>(PCMCIA) | LA-4137<br>Compact Flash |  |
| Open                     | Yes                  | Yes           | Yes                 | Yes                      |  |
| EAP-FAST                 | Yes                  | Not Supported | Yes                 | Yes                      |  |
| EAP-TLS                  | Yes                  | Not Supported | Yes                 | Yes                      |  |
| EAP-TTLS                 | Yes                  | Not Supported | Yes                 | Yes                      |  |
| Kerberos                 | Not Supported        | Not Supported | Yes                 | Yes                      |  |
| LEAP                     | Yes                  | Yes           | Yes                 | Yes                      |  |
| PEAP                     | Yes                  | Not Supported | Yes                 | Yes                      |  |
| WEP (40 bit and 128 bit) | Yes                  | Yes           | Yes                 | Yes                      |  |
| WPA - LEAP               | Yes                  | Yes           | Yes                 | Yes                      |  |
| WPA - PSK                | Yes                  | Yes           | Yes                 | Yes                      |  |
| WPA- EAP-FAST            | Yes                  | Yes           | Yes                 | Yes                      |  |
| WPA- EAP-TLS             | Yes                  | Yes           | Not Supported       | Yes                      |  |
| WPA- EAP-TTLS            | Yes                  | Yes           | Not Supported       | Yes                      |  |
| WPA- PEAP                | Yes                  | Yes           | Yes                 | Yes                      |  |
| WPA2 - LEAP              | Yes                  | Not Supported | Not Supported       | Not Supported            |  |
| WPA2 - PSK*              | Yes*                 | Not Supported | Not Supported       | Not Supported            |  |
| WPA2- EAP-FAST           | Yes                  | Not Supported | Not Supported       | Not Supported            |  |
| WPA2- EAP-TLS            | Yes                  | Not Supported | Not Supported       | Not Supported            |  |

\* Key rotation for WPA2 PSK is supported in firmware version V60.15.8Z or later, V53.15.8Z or later., V54.16.x or later, and RX.15.8Z or later.

|                | Card Manufacturer    |               |                     |                          |
|----------------|----------------------|---------------|---------------------|--------------------------|
| Security Type  | Cisco                |               | Symbol              |                          |
|                | Cisco CB21 Cisco 350 |               | LA-4121<br>(PCMCIA) | LA-4137<br>Compact Flash |
| WPA2- EAP-TTLS | Yes                  | Not Supported | Not Supported       | Not Supported            |
| WPA2- PEAP     | Yes                  | Not Supported | Not Supported       | Not Supported            |

#### Table 5 • Security Types Supported on the Wireless Plus Print Server (Continued)

\* Key rotation for WPA2 PSK is supported in firmware version V60.15.8Z or later, V53.15.8Z or later., V54.16.x or later, and RX.15.8Z or later.

#### ZebraNet Internal Wireless Plus Print Server

Table 6 lists the security types that are supported by the Internal Wireless Plus Print Server.

| Security Type            | Supported?    |
|--------------------------|---------------|
| Open                     | Yes           |
| EAP-FAST                 | Yes           |
| EAP-TLS                  | Yes           |
| EAP-TTLS                 | Yes           |
| Kerberos                 | Not Supported |
| LEAP                     | Yes           |
| PEAP                     | Yes           |
| WEP (40 bit and 128 bit) | Yes           |
| WPA - LEAP               | Yes           |
| WPA - PSK                | Yes           |
| WPA- EAP-FAST            | Yes           |
| WPA- EAP-TLS             | Yes           |
| WPA- EAP-TTLS            | Yes           |
| WPA- PEAP                | Yes           |
| WPA2 - LEAP              | Yes           |
| WPA2 - PSK               | Yes           |
| WPA2- EAP-FAST           | Yes           |
| WPA2- EAP-TLS            | Yes           |
| WPA2- EAP-TTLS           | Yes           |
| WPA2- PEAP               | Yes           |

#### Table 6 • Security Types Supported on the Internal Wireless Plus Print Server

#### ZebraNet Wireless Print Server

Table 7 lists the security types that are supported by the Wireless Print Server. Support varies by the card manufacturer and the card type. Select a wireless radio card that is supported by your wireless print server and that supports the security type being used on your WLAN. The Wireless Print Server does not support the Cisco CB21 radio card.

|                          | Card Manufacturer |                     |                          |  |
|--------------------------|-------------------|---------------------|--------------------------|--|
| Security Type            | Cisco             | Symbol              |                          |  |
|                          | Cisco 350         | LA-4121<br>(PCMCIA) | LA-4137<br>Compact Flash |  |
| Open                     | Yes               | Yes                 | Yes                      |  |
| EAP-FAST                 | Not Supported     | Yes                 | Yes                      |  |
| EAP-TLS                  | Not Supported     | Yes                 | Yes                      |  |
| EAP-TTLS                 | Not Supported     | Yes                 | Yes                      |  |
| Kerberos                 | Not Supported     | Yes                 | Yes                      |  |
| LEAP                     | Yes               | Yes                 | Yes                      |  |
| PEAP                     | Not Supported     | Yes                 | Yes                      |  |
| WEP (40 bit and 128 bit) | Yes               | Yes                 | Yes                      |  |
| WPA - LEAP               | Yes               | Yes                 | Yes                      |  |
| WPA - PSK                | Yes               | Yes                 | Yes                      |  |
| WPA- EAP-FAST            | Yes               | Yes                 | Yes                      |  |
| WPA- EAP-TLS             | Yes               | Not Supported       | Yes                      |  |
| WPA- EAP-TTLS            | Yes               | Not Supported       | Yes                      |  |
| WPA- PEAP                | Yes               | Yes                 | Yes                      |  |

 Table 7 • Security Types Supported on the Wireless Print Server

# **Determining the Active Print Server**

Most printers can have wired and wireless print servers installed at the same time. However, only one of the installed print servers can be active at any given time.

## Viewing IP Addresses and the Active Print Server

The wired and wireless print servers have different IP addresses. The printer's control panel displays the IP address of the active print server (see *View Wireless Status through the Control Panel on page 27*). You can view the printer's web pages and send label formats to the printer through the active print server's IP address.

The network configuration label (Figure 3) displays the IP address of all installed print server devices and indicates the active print server with an asterisk (circled in Figure 3). To print a network configuration label, see *Print Network Configuration Information on page 29*.

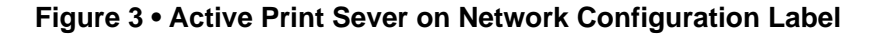

| Network Confi                                                 | iguration                                                                                        |
|---------------------------------------------------------------|--------------------------------------------------------------------------------------------------|
| a Technologies<br>105SL-200dpi<br>2908662                     |                                                                                                  |
| .1729<br>ter                                                  | OPTION FIRMWARE<br>WIRED PS CHECK?<br>LOAD LAN FROM?                                             |
| d<br>000.000.000<br>000.000.000<br>000.000.000<br>000.000.000 | IP PROTOCOL<br>IP ADDRESS<br>SUBNET MASK<br>DEFAULT GATEWAY<br>WINS SERVER IP<br>TIMEOUT CHECKIN |

Zebra ZTC ZBR12 1.10 NO.. Prin Other Printers/ Print Engines

| Wired           ALL.           000.000.000.000.000.           000.000.000.000.           000.000.000.000.           000.000.000.000.           YES           0000.000.000.000.           9100.                                                                                                    | IP PROTOCOL<br>IP ADDRESS<br>SUBNET MASK<br>DEFAULT GATEWAY<br>WINS SERVER IP<br>TIMEOUT CHECKING<br>TIMEOUT VALUE<br>ARP INTERVAL<br>BASE RAW PORT                                                                                                    |
|----------------------------------------------------------------------------------------------------|----------------------------------------------------------------------------------------------------|
| Hirelete*<br>ALL. 010.003.015.034.<br>255.255.255.000.<br>000.000.000.000.000.<br>9100.000.000.000.000.<br>9100.<br>910. | IP PROTOCOL<br>IP ADDRESS<br>SUBMET INASCLARY<br>DINAUSERVER IP<br>TIMEOUT VALUE<br>ARP INTERVAL<br>BASE RAW PORT<br>CARD INSERTED<br>CARD MFG ID<br>CARD FIRMARE<br>CARD FIRMARE<br>BASE CANDARY<br>CARD FIRMARE<br>CARD FIRMARE<br>CARD FIRMARE<br>DOPERATING MODE<br>ESSID<br>TX POLER<br>11 Mb/s<br>2 Mb/s<br>5.5 Mb/s<br>11 Mb/s<br>2 Mb/s<br>5.5 Mb/s<br>11 Mb/s<br>2 Mb/s<br>5.5 Mb/s<br>11 ANTENNA<br>XMII ANTENNA<br>XMII ANTENNA<br>XMII ANTENNA<br>XMII ANTENNA<br>XMII ANTENNA<br>XMII ANTENNA<br>XMII ANTENNA<br>MEDET<br>POOR SIGNAL<br>POLSE ENARELE<br>PULSE ENARELE<br>PULSE ENARE |

FIRMWARE IN THIS PRINTER IS COPYRIGHTED

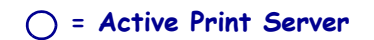

# **Active Device Selection**

Your active print server selection is dependent on the model of printer or print engine that you have.

| If your printer is a(n)…                                                                                                    | Then                                                                                                    |  |  |
|----------------------------------------------------------------------------------------------------|----------------------------------------------------------------------------------------------------|--|--|
| • S4M                                                                                                    | Only one print server (wired or wireless) can be installed at a time. Thus, the print server installed is the primary print server.                                                                                                    |  |  |
| <ul> <li>105<i>SL</i></li> <li><i>Xi</i>III<i>Plus</i></li> <li>R110<i>Xi</i></li> <li>R170<i>Xi</i></li> <li>Z4Mplus</li> <li>Z6Mplus</li> <li><i>PAX4</i></li> <li>R110<i>PAX4</i></li> </ul> | <ul> <li>You may select which installed device is the primary network device. The printer will try to use the primary network device as the active print server before trying the other installed options. These printers and print engines use X60.16.x firmware. The default for the printer is to <u>skip</u> the check for a wired print server during bootup. This makes the wireless print server the primary network device. To change this default and allow the wired print server to be the primary network device when it is connected, use one of the following methods to tell the printer to check for a wired print server at bootup time:</li> <li>the WIRED PS CHECK parameter on the control panel</li> <li>the ^NB ZPL command</li> <li>Table 8 identifies which device becomes the active print server under various conditions.</li> </ul> |  |  |
| <ul> <li>Xi4</li> <li>R110Xi4</li> <li>ZM400</li> <li>ZM60</li> <li>RZ400</li> <li>RZ600</li> </ul>                                                                                             | <ul> <li>These printers support the simultaneous installation of an internal wired, external wired, and a wireless print server. Even though all three print servers may be installed, only one is connected to the network and is the active print server.</li> <li>Table 9 outlines priorities and identifies which device becomes the active print server when multiple print servers are installed. You may select whether the wired or wireless print server will be the primary connection by using one of the following methods:</li> <li>the PRIMARY NETWORK parameter on the control panel</li> <li>the ^NC ZPL command</li> </ul>                                                                                                    |  |  |

# Table 8 • Results of Check for Wired Print Server for 105*SL*, *Xi*III*Plus*, Z4Mplus, Z6Mplus, and *PAX*4 Series Printers

| If the Check<br>for Wired Print | Installed and Connected to<br>a Live Ethernet Network |           | Then the Active Print |
|---------------------------------|-------------------------------------------------------|-----------|-----------------------|
| set to:                         | Wired                                                 | Wireless* | Server will be:       |
|                                 | Х                                                     | X         | Wireless              |
| Skip                            | Х                                                     |           | Wired                 |
|                                 |                                                       | X         | Wireless              |
|                                 | Х                                                     | X         | Wired                 |
| Check                           | Х                                                     |           | Wired                 |
|                                 |                                                       | X         | Wireless              |

\* NOTE: A wireless option board must have an active radio that can properly associate to an access point.

#### Table 9 • Active Print Server Matrix for Xi4, R110Xi4, ZM400, ZM600, RZ400, and RZ600 Printers

| If the<br>Primary  | Installed and Connected to<br>a Live Ethernet Network |                   |           | Then the Active       |
|--------------------|-------------------------------------------------------|-------------------|-----------|-----------------------|
| Network is set to: | Internal<br>Wired                                     | External<br>Wired | Wireless* | Print Server will be: |
| Wired              | Х                                                     | Х                 | Х         | Internal Wired        |
|                    |                                                       | Х                 | Х         | External Wired        |
|                    |                                                       |                   | Х         | Wireless              |
| Wireless           | Х                                                     | Х                 | Х         | Wireless              |
|                    | Х                                                     | Х                 |           | Internal Wired        |
|                    |                                                       | Х                 |           | External Wired        |

\* NOTE: A wireless option board must have an active radio that can properly associate to an access point.

# Install a Wireless Radio Card or Compact Flash Wireless Radio Card

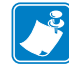

**Note** • The ZebraNet Internal Wireless Print Server has a built-in wireless radio card. This section applies only to the ZebraNet Wireless Print Server and the ZebraNet Wireless Plus Print Server.

Printers that have the wireless option board installed can use any of the wireless radio cards or Compact Flash wireless radio cards listed in *Supported Wireless Radio Cards* on page 15. This section provides instructions for installing either type of card. Most printers use a clear plastic RF cover over the wireless radio card or compact Flash wireless radio card.

#### To install a wireless radio card, complete these steps:

- **1.** Turn off (**O**) the printer.
- **2.** Remove and discard the metal cover that was shipped in place over the wireless option card slot on the back of the printer.
- **3.** Install the card as shown.

| If you are installing     | Then                                                                                                    |  |
|---------------------------|----------------------------------------------------------------------------------------------------|--|
| Compact Flash radio cards | <ul> <li>Position the adapter (1) with the back facing as shown. Insert the adapter into the wireless option card slot (2) on the back of the printer until the card-eject button (3) pops out.</li> </ul> |  |
|                           | <ul> <li>Insert the Compact Flash wireless radio card (4) into the adapter.</li> </ul>                                                                                                    |  |
|                           |                                                                                                    |  |

| If you are installing | Then                                                                                                    |
|-----------------------|----------------------------------------------------------------------------------------------------|
| Other radio cards     | <ul><li>a. Position the notch (1) on the wireless radio card (2) on the top, leading edge.</li></ul>                                                              |
|                       | <ul> <li>b. Insert the wireless radio card into the wireless option card slot (3) on the back of the printer until the card-eject button (4) pops out.</li> </ul> |
|                       |                                                                                                    |

Place the RF card cover (1) over the wireless radio card (2), and secure it with a small screw (3).

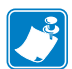

**Note** • The S4M, ZM400, ZM600, RZ400, and RZ600 printers do not use the RF card cover.

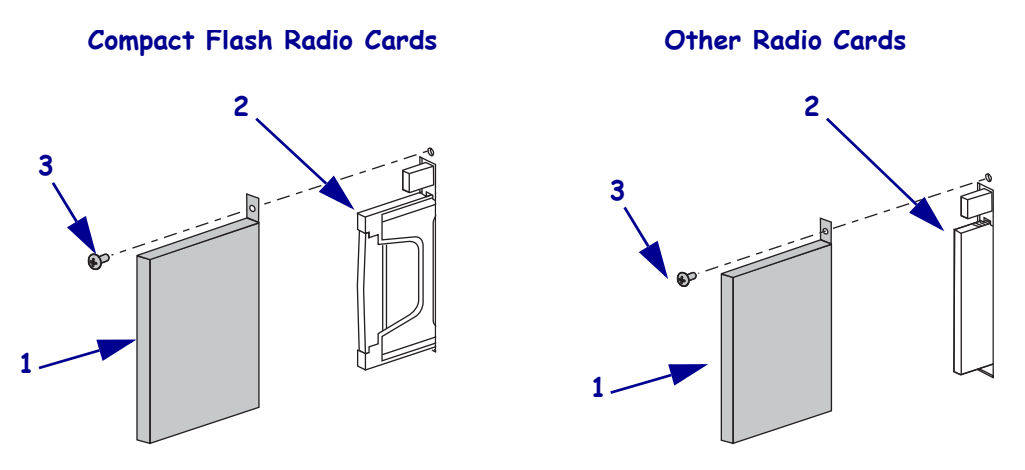

**5.** Turn on (**I**) the printer.

The printer restarts and uses the wireless radio card to communicate with your WLAN. Allow several minutes for the printer to connect to the network. For more information about wireless status, refer to *View Wireless Status through the Control Panel on page 27* or *Troubleshooting on page 41*.

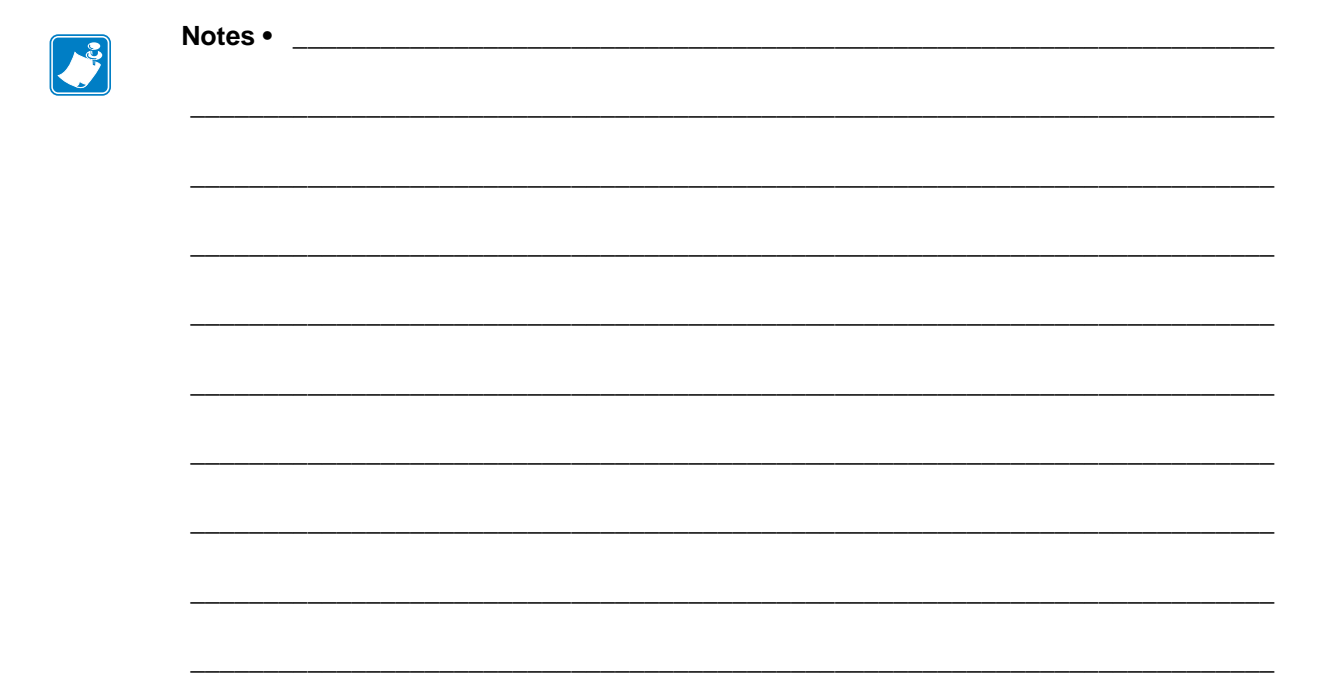

# Wireless Status and Settings

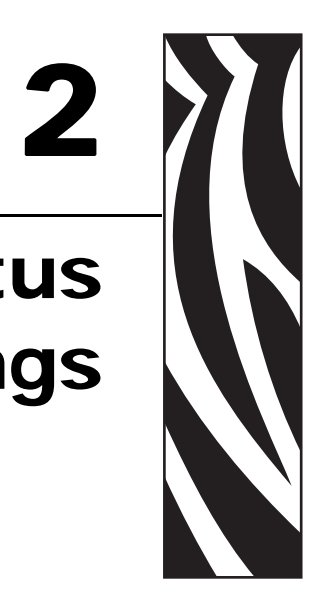

This section presents several options for viewing or modifying the wireless status and settings.

You may also use:

- the printer web pages (see WebView Web Pages on page 47)
- the ZPL commands
- the Set/Get/Do commands

#### Contents

| Configuration                                         |
|-------------------------------------------------------|
| View Wireless Status through the Control Panel 27     |
| LCD Link Status and Wireless Signal Indicators 27     |
| HC100 Wireless Status Indicator Lights 28             |
| Print Network Configuration Information 29            |
| Network Configuration Label                           |
| HC100 Printer Configuration Wristband 30              |
| Wireless Network Parameters on the LCD 31             |
| Xi4, R110Xi4, ZM400, ZM600, RZ400, and RZ600 Printers |
| S4M Printers                                          |
| Other Printer Models                                  |
| Restore Network Parameters to Defaults 40             |

# Configuration

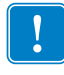

**Important** • A wireless option board must be installed on your printer before you can configure the printer to communicate using a wireless radio card. See *Hardware* on page 12 to determine if your printer has a wireless board. See *Firmware* on page 13 for the required firmware versions and any other restrictions.

You may configure your printer for wireless operation in the following ways:

**Through the Network Setup Wizard.** The Network Setup Wizard is part of the ZebraNet<sup>TM</sup> Bridge Enterprise utility. The Network Setup Wizard writes a script for you. On the last screen of the wizard, you may choose to send the script directly to your printer, or you may choose to save the script to a file. The saved file has several purposes:

- The file can be sent to the printer through any available connection (serial, parallel, USB, or wired print server).
- The file can be resent to the printer after the network settings have been restored to factory defaults.
- The file can be sent to multiple printers that will use the same network settings.

**Note** • To configure wired and wireless print servers on the same printer, run the program once for each print server, creating a script for the wired print server and another for the wireless print server.

The ZebraNet Bridge Enterprise utility resides on the User CD for your printer and is available through <a href="http://www.zebra.com/software">http://www.zebra.com/software</a>. ZebraNet Bridge Enterprise version 1.2.5 or later is required to configure the printer correctly for use.

**Through ZPL script that you write.** Use the ^WX command to set the basic parameters for security type. You can send the command through any available connection (serial, parallel, USB, or wired print server).

Refer to the *Programming Guide for ZPL, ZBI, Set-Get-Do, Mirror, and WML* for more information. A copy of the manual is available at http://www.zebra.com/manuals or on the user CD that came with your printer.

**Through Set/Get/Do (SGD) commands.** Begin with wlan.security to set the wireless security type. Depending on which security type that you select, other SGD commands will be necessary to specify other parameters. You can send the commands through any available connection (serial, parallel, USB, or wired print server).

Refer to the *Programming Guide for ZPL, ZBI, Set-Get-Do, Mirror, and WML* for more information. A copy of the manual is available at http://www.zebra.com/manuals or on the user CD that came with your printer.

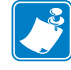

**Note** • With printers running EPL firmware, the only way to configure wireless settings is through SGD commands.

# **View Wireless Status through the Control Panel**

After the wireless print server is configured, you may view the wireless status on the printer's control panel. Printers with an LCD display text or symbols (see *LCD Link Status and Wireless Signal Indicators*). The HC100 printer does not have an LCD, so the wireless status is indicated by the control panel lights (see *HC100 Wireless Status Indicator Lights* on page 28).

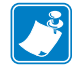

**Note** • Refer to the user guide for your printer for specific instructions on how to use the control panel.

## LCD Link Status and Wireless Signal Indicators

This section applies to printers and print engines other than the HC100 printer.

**Link Status Indicator** The wireless link status indicator appears at the bottom left of the LCD, providing a real-time display of the printer's network status (Table 10).

| Status Indicator           | Meaning                                                                                                    |
|----------------------------|----------------------------------------------------------------------------------------------------|
| cycling through characters | The wireless radio card is associated with the WLAN.                                                                                                    |
| . 00                       |                                                                                                    |
| underscore                 | • The wireless radio card is not associated with the WLAN. Verify that your printer's wireless settings match those of the WLAN.                           |
|                            | • The firmware on the wireless radio card may need to be updated. See <i>Supported Wireless Radio Cards</i> on page 15 for the required firmware versions. |
| blank                      | • The printer is checking for a wired print server.                                                                                                    |
|                            | • The printer is running a wired print server.                                                                                                    |
|                            | • The wireless print server board is not installed or not installed correctly.                                                                             |

#### Table 10 • Link Status Indicators

**Wireless Signal Indicators** Depending on which printer/print engine you are using, press the following key to access and scroll through the wireless signal indicators on the LCD:

- The right oval for the *PAX*4, RPAX4, RXi, RXi HF, and the *Xi*IIIPlus printers/print engines
- Plus (+) for the 105SL, RZ400, RZ600, Xi4, R110Xi4, ZM400, and ZM600 printers
- Plus (+) for the R4Mplus, Z4Mplus, and Z6Mplus printers (supported configurations only)
- The up arrow for the S4M printer

Table 11 shows the control panel indicators and messages that are associated with the wireless signal.

| Wireless Signal Indicator          | Description                                                                                                    |
|------------------------------------|----------------------------------------------------------------------------------------------------|
| SIGNAL STRENGTH and SIGNAL QUALITY | When these indicators display percentages, the wireless radio card is<br>communicating with the network. The higher the number is, the better<br>the connection is between the printer and the network.                                                                                                    |
|                                    | If your printer indicates a signal strength but you cannot communicate<br>with the printer from your computer, move the printer to a different<br>location to try to get a better signal strength or signal quality. This<br>situation could also indicate that the printer is associated with, but not<br>authenticated with, your access point. |
| NOISE LEVEL                        | This number indicates any electrical interference with the wireless signal.                                                                                                    |
|                                    | If your printer cannot communicate with the network and the noise level<br>is high, move the printer to a location that is free of interference.                                                                                                    |

#### Table 11 • Wireless Signal Indicators

# **HC100 Wireless Status Indicator Lights**

Table 12 shows the wireless status indicator lights for the HC100 printer.

| Wireless Status<br>Indicator | Meaning                                                                               |
|------------------------------|---------------------------------------------------------------------------------------|
| Steady Green                 | The printer is associated with a wireless network. The signal strength is strong.     |
|                              |                                                                                       |
| Flashing Green               | The printer is NOT associated with a wireless network. The signal strength is strong. |
|                              |                                                                                       |
| Steady Orange                | The printer is associated with a wireless network. The signal strength is weak.       |
|                              |                                                                                       |
| Flashing Orange              | The printer is NOT associated with a wireless network. The signal strength is weak.   |
|                              |                                                                                       |

| Table | 12• | Wireless | Status | Indicator | Liahts |
|-------|-----|----------|--------|-----------|--------|
|       | . – |          |        |           |        |

# **Print Network Configuration Information**

Most printers and print engines list the print server settings on a network configuration label. The HC100 printer lists the print server settings on a printer configuration wristband.

## **Network Configuration Label**

A network configuration label lists the settings for the print servers installed in your printer. If a particular type of print server is not installed, the IP information for that print server appears as all zeroes (000.000.000.000). The active print server is indicated by an asterisk (see *Determining the Active Print Server* on page 19 for more information).

#### To print a network configuration label, complete these steps:

**1.** From the control panel, enter Setup mode.

**Note** • Refer to the User Guide for your printer for specific instructions on how to use the control panel.

- **2.** Scroll to **LIST NETWORK** (level 3 parameter **PRINT OUT NETWORK** on the S4M printer).
- 3. Confirm printing.

A network configuration label prints (Figure 4).

#### Figure 4 • Sample Network Configuration Label

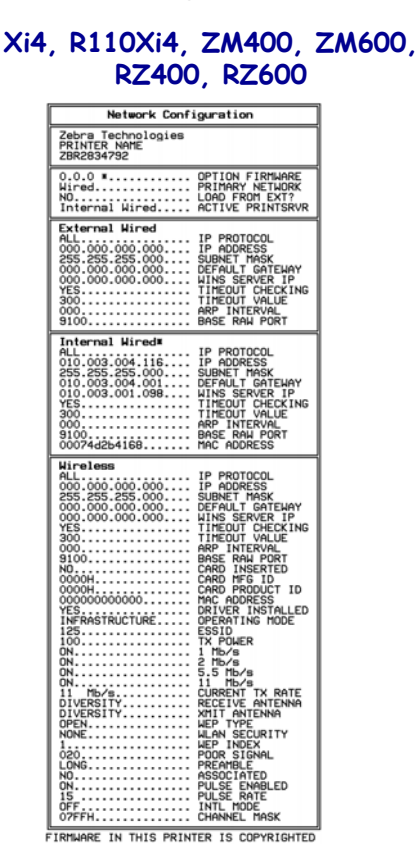

#### Other Printers/ Print Engines

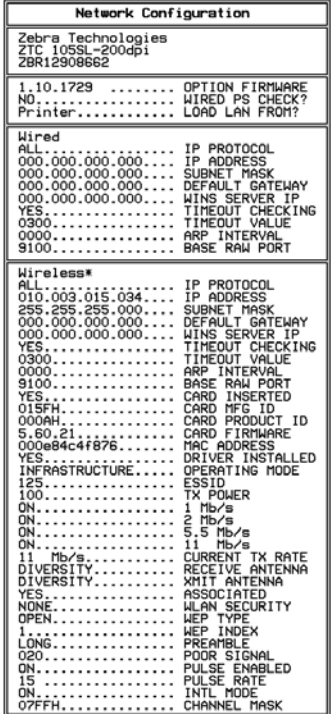

FIRMWARE IN THIS PRINTER IS COPYRIGHTED

## **HC100 Printer Configuration Wristband**

An HC100 printer configuration wristband (Figure 5) shows the printer's connectivity settings. The IP ADDRESS and MAC ADDRESS fields will have values only if a wired or wireless print server is active.

Figure 5 • Sample Printer Configuration Wristband

| PRINTER CONFIGU    | RATION                                                                                           |
|--------------------|--------------------------------------------------------------------------------------------------|
| +000.<br>CONNECTED | TEAR OFF<br>USB COMM.<br>SERIAL COMM.<br>FIRMWARE<br>IP ADDRESS<br>MAC ADDRESS<br>IS COPYRIGHTED |

#### To print a printer configuration wristband, complete these steps:

- **1.** Make sure that the printer is on (**I**) and ready to print.
- **2.** Press and hold PAUSE/FEED until the green lights turn off on the printer status indicator and the orange lights blink once.
- **3.** Release PAUSE/FEED.

A printer configuration wristband prints.

# Wireless Network Parameters on the LCD

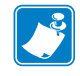

**Note** • The HC100 printer does not have an LCD. To view or change the wireless parameters, use the printer's web pages, ZPL commands, or SGD commands.

The control panel parameters are somewhat different for different printers. Refer to the user guide for your printer for specific instructions on how to modify the control panel parameters. To view wireless and network parameters that are not available as selections through the control panel, print a network configuration label.

The network parameters do not appear until after the printer recognizes the existence of a ZebraNet print server (wired or wireless). All zeroes (000.000.000.000) may display for some parameters until the printer obtains an IP address.

**Wireless Password** Some of the parameters can be password-protected by a wireless password. By default, the wireless print servers run in an "unprotected" mode (password set to **0000**), which means that you do not need to enter a wireless password through the control panel to view or modify wireless settings. To set a wireless password (not the same as the general printer password), use the ^WP ZPL command or the wlan.password SGD command.

## Xi4, R110Xi4, ZM400, ZM600, RZ400, and RZ600 Printers

Table 13 shows the wireless parameters that may be viewed or modified through the control panel on the Xi4, R110Xi4, ZM400, ZM600, RZ400, and RZ600 printers.

| Parameter       | Function                                                                                                    |
|-----------------|----------------------------------------------------------------------------------------------------|
| PRIMARY NETWORK | Select the Primary Network Device         This parameter determines which device should be considered primary in         the active device selection. See Active Device Selection on page 20 for         more information.         Selections: WIRED, WIRELESS         Default Value, WIRED                                                     |
|                 | Corresponding ZPL Command: ^NC<br>Corresponding SGD Command: none                                                                                                    |
| LOAD FROM EXT?  | View if IP Settings Are Loaded from the Printer or Print Server<br>This parameter tells whether to use the printer's or the print server's<br>LAN/WLAN settings at boot time. The default is to use the printer's<br>settings.<br>Selections: YES, NO<br>Default Value: NO<br>Corresponding ZPL Command: ^NP<br>Corresponding SCD Command: pope |

# Table 13 • Wireless Parameters for Xi4, R110Xi4, ZM400, ZM600, RZ400, and RZ600 Printers

# Table 13 • Wireless Parameters for Xi4, R110Xi4, ZM400, ZM600, RZ400, and RZ600 Printers (Continued)

| Parameter        | Function                                                                                                    |
|------------------|----------------------------------------------------------------------------------------------------|
| ACTIVE PRINTSRVR | <b>View the Active Print Server</b><br>This menu item displays which print server is being used. This tells which device's settings such as IP protocol and IP address are being displayed under those menu items.                                                                                                    |
|                  | <ul> <li>Selections:</li> <li>WIRELESS indicates that the wireless device is active</li> </ul>                                                                                                    |
|                  | <ul> <li>INTERNAL WIRED indicates that the whereas device is active.</li> <li>INTERNAL WIRED indicates that the internal 10/100 option board is active.</li> <li>EXTERNAL WIRED indicates that the external print server is active.</li> </ul>                                                                                                    |
|                  | • NONE indicates that at least one of the network options is installed but<br>none of them are active. When NONE is shown for this menu item, the<br>device-specific items such as IP protocol and IP address will not display.<br><i>Default Value:</i> NONE                                                                                                    |
|                  | Corresponding ZPL Command: none<br>Corresponding SGD Command: none                                                                                                    |
| IP PROTOCOL      | View or Change the IP Resolution Method<br>This parameter tells if the user (permanent) or the server (dynamic) selects<br>the IP address. If a dynamic option is chosen, this parameter tells the<br>method(s) by which the print server (wired or wireless) receives the IP<br>address from the server.<br><i>Selections:</i> ALL, BOOTP, DHCP, DHCP AND BOOTP, PERMANENT<br><i>Default Value:</i> All |
|                  | Corresponding ZPL Command: ^ND<br>Corresponding SGD Command: wlan.ip.protocol                                                                                                    |
| IP ADDRESS       | View or Change the Printer's IP Address<br>This parameter can be modified only when PERMANENT is selected for<br>IP PROTOCOL.<br>Selections: 0 to 255 for each field                                                                                                    |
|                  | then defaults to 192.168.254.254 if no IP address is obtained, and                                                                                                    |
|                  | Corresponding ZPL Command: ^ND<br>Corresponding SGD Command: wlan.ip.addr                                                                                                    |
| SUBNET MASK      | View or Change the Subnet                                                                                                    |
|                  | This parameter can be modified only when <b>PERMANENT</b> is selected for <b>IP PROTOCOL</b> .                                                                                                    |
|                  | Selections: 0 to 255 for each field<br>Default Value: 255.255.255.0                                                                                                    |
|                  | Corresponding ZPL Command: ^ND<br>Corresponding SGD Command: ip.netmask                                                                                                    |

| Table 13 • Wireless  | Parameters for Xi4, F | ₹110Xi4,   |
|----------------------|-----------------------|------------|
| ZM400, ZM600, RZ400, | and RZ600 Printers (  | Continued) |

| Parameter       | Function                                                                                                    |
|-----------------|----------------------------------------------------------------------------------------------------|
| DEFAULT GATEWAY | View or Change the Gateway                                                                                                    |
|                 | This parameter can be modified only when <b>PERMANENT</b> is selected for <b>IP PROTOCOL</b> .                                                                                                    |
|                 | Selections: 0 to 255 for each field                                                                                                    |
|                 | Default Value: 0.0.0.0                                                                                                    |
|                 | Corresponding ZPL Command: ^ND                                                                                                    |
|                 | Corresponding SGD Command: ip.gateway                                                                                                    |
| MAC ADDRESS     | View the Wireless Radio Card's MAC Address                                                                                                    |
|                 | Each wireless radio card has a permanent and unique Media Access<br>Control (MAC) address assigned to it. This parameter shows the MAC<br>address for the current wireless radio card.                                                                   |
|                 | Default Value: 000000000000                                                                                                    |
|                 | Corresponding ZPL Command: none                                                                                                    |
|                 | Corresponding SGD Command: card.mac_addr                                                                                                    |
| ESSID           | View the ESSID Value                                                                                                    |
|                 | The Extended Service Set Identification (ESSID) is an identifier for your wireless network. This parameter shows the ESSID for the current wireless configuration.                                                                                       |
|                 | Default Value: 125                                                                                                    |
|                 | Corresponding ZPL Command: none                                                                                                    |
|                 | Corresponding SGD Command: wlan.essid                                                                                                    |
| WLAN SECURITY   | View the WLAN Security Type                                                                                                    |
|                 | This parameter displays the current security type.                                                                                                    |
|                 | Corresponding ZPL Command: ^WX                                                                                                    |
|                 | Corresponding SGD Command: wlan.security                                                                                                    |
| RESET NETWORK   | Reset the Wired or Wireless Network                                                                                                    |
|                 | Use this parameter to reinitialize the wireless radio card and the print server (wired or wireless) when the wireless print server is running. This parameter also causes any wireless radio card in the printer to reassociate to the wireless network. |
|                 | Corresponding ZPL Command: ~WR                                                                                                    |
|                 | Corresponding SGD Command: device.reset                                                                                                    |

## **S4M Printers**

Table 14 shows the wireless parameters that may be viewed or modified through the S4M control panel.

| Parameter                   | Explanation                                                                                                    |  |  |  |
|-----------------------------|----------------------------------------------------------------------------------------------------|--|--|--|
| Password Level 3 Parameters |                                                                                                    |  |  |  |
| ACTIVE PRINTSRVR            | View the Active Print Server<br>This menu item displays which print server is being used. This tells which<br>device's settings such as IP protocol and IP address are being displayed<br>under those menu items.               |  |  |  |
|                             | Selections:                                                                                                    |  |  |  |
|                             | • WIRELESS indicates that the wireless device is active.                                                                                                    |  |  |  |
|                             | • EXTERNAL WIRED indicates that the external print server is active.                                                                                                    |  |  |  |
|                             | • NONE indicates that at least one of the network options is installed but<br>none of them are active. When NONE is shown for this menu item, the<br>device-specific items such as IP protocol and IP address will not display. |  |  |  |
|                             | Default Value: NONE                                                                                                    |  |  |  |
|                             | Corresponding ZPL Command: none                                                                                                    |  |  |  |
|                             | Corresponding SGD Command: none                                                                                                    |  |  |  |
| OBTAIN IP ADDRESS           | Obtain an IP Address<br>Selects the method by which an IP address will be assigned to the printer.<br>If you choose AUTO SELECT, you may specify a value for<br>CHANGE IP PROTOCOL.                                             |  |  |  |
|                             | Selections: AUTO SELECT (dynamic), PERMANENT (user-specified)                                                                                                    |  |  |  |
|                             | Default Value: AUTO SELECT                                                                                                    |  |  |  |
| CHANGE IP PROTOCOL          | <b>View or Change the IP Resolution Method</b><br>Determines the method(s) by which the print server (wired or wireless)<br>receives the IP address from the server.                                                            |  |  |  |
|                             | This parameter can be modified only when <b>AUTO SELECT</b> is selected for <b>OBTAIN IP ADDRESS</b> .                                                                                                    |  |  |  |
|                             | <i>Selections:</i> ALL, GLEANING ONLY, RARP, BOOTP, DHCP, DHCP AND BOOT                                                                                                    |  |  |  |
|                             | Default Value: ALL                                                                                                    |  |  |  |
|                             | Corresponding ZPL Command: ^ND                                                                                                    |  |  |  |
|                             | Corresponding SGD Command: wlan.ip.protocol                                                                                                    |  |  |  |

|  | Table | 14 • | Wireless | <b>Parameters</b> | for | S4M | <b>Printers</b> |
|--|-------|------|----------|-------------------|-----|-----|-----------------|
|--|-------|------|----------|-------------------|-----|-----|-----------------|

| Parameter                 | Explanation                                                                                                    |
|---------------------------|----------------------------------------------------------------------------------------------------|
| CHANGE IP ADDRESS         | View or Change the Printer's IP Address                                                                                                    |
|                           | This parameter can be modified only when <b>PERMANENT</b> is selected for <b>OBTAIN IP ADDRESS</b> .                                                                                           |
|                           | Selections: 0 to 255 for each field                                                                                                    |
|                           | <i>Default Value:</i> 0.0.0.0 displays while an IP address is being obtained, and then defaults to 192.168.254.254 if no IP address is obtained                                                |
|                           | <b>Note</b> • Leading zeroes are not shown in the address. If an IP address contains more digits than can be displayed at one time, use the left or right arrows to scroll through the digits. |
|                           | Corresponding ZPL Command: ^ND                                                                                                    |
|                           | Corresponding SGD Command: wlan.ip.addr                                                                                                    |
| CHANGE SUBNET             | View or Change the Subnet                                                                                                    |
|                           | This parameter can be modified only when <b>PERMANENT</b> is selected for <b>OBTAIN IP ADDRESS</b> .                                                                                           |
|                           | Selections: 0 to 255 for each field                                                                                                    |
|                           | Default Value: 0.0.0.0                                                                                                    |
|                           | <b>Note</b> • Leading zeroes are not shown in the address. If an IP address contains more digits than can be displayed at one time, use the left or right arrows to scroll through the digits. |
|                           | Corresponding ZPL Command: ^ND                                                                                                    |
|                           | Corresponding SGD Command: ip.netmask                                                                                                    |
| CHANGE GATEWAY            | View or Change the Gateway                                                                                                    |
|                           | This parameter can be modified only when <b>PERMANENT</b> is selected for <b>OBTAIN IP ADDRESS</b> .                                                                                           |
|                           | Selections: 0 to 255 for each field                                                                                                    |
|                           | Default Value: 0.0.0.0                                                                                                    |
|                           | <b>Note</b> • Leading zeroes are not shown in the address. If an IP address contains more digits than can be displayed at one time, use the left or right arrows to scroll through the digits. |
|                           | Corresponding ZPL Command: ^ND                                                                                                    |
|                           | Corresponding SGD Command: ip.gateway                                                                                                    |
| Password Level 4 Paramete | ers                                                                                                    |
| MAC ADDRESS <sup>1</sup>  | View the Wireless Radio Card's MAC Address                                                                                                    |
|                           | Each wireless radio card has a permanent and unique Media Access<br>Control (MAC) address assigned to it. This parameter shows the MAC<br>address for the current wireless radio card.         |
|                           | Default Value: 000000000000                                                                                                    |
|                           | Corresponding ZPL Command: none                                                                                                    |
|                           | Corresponding SGD Command: card.mac_addr                                                                                                    |

#### Table 14 • Wireless Parameters for S4M Printers (Continued)

| Parameter                  | Explanation                                                                                                    |
|----------------------------|----------------------------------------------------------------------------------------------------|
| ESSID <sup>1</sup>         | View the ESSID Value<br>The Extended Service Set Identification (ESSID) is an identifier for your<br>wireless network. This parameter shows the ESSID for the current wireless<br>configuration.<br><i>Default Value:</i> 125                                                                                                    |
|                            | Corresponding ZPL Command: none<br>Corresponding SGD Command: wlan.essid                                                                                                    |
| WLAN SECURITY <sup>1</sup> | View the WLAN Security TypeThis parameter displays the current security type.Corresponding ZPL Command: ^WXCorresponding SGD Command: wlan.security                                                                                                    |
| RESET NETWORK <sup>1</sup> | Reset the Wired or Wireless NetworkUse this parameter to reinitialize the wireless radio card and the print server(wired or wireless) when the wireless print server is running. Thisparameter also causes any wireless radio card in the printer to reassociate tothe wireless network.Corresponding ZPL Command: ~WRCorresponding SGD Command: device.reset |

#### Table 14 • Wireless Parameters for S4M Printers (Continued)
### **Other Printer Models**

Table 15 shows the wireless parameters that may be viewed or modified through the control panel on the following printers:

- Non-RFID—105SL, PAX4, XiIIIPlus, Z4Mplus, Z6Mplus
- RFID-R110PAX4, R4Mplus, R110Xi, R170Xi, R110Xi HF

Printers with older versions of firmware have a different set of parameters. For those parameters, refer to the *ZebraNet Wireless Print Server User Guide*. You may download firmware V60.15.x, R6x.15.x, or later to access the newer encryption features. Go to http://www.zebra.com/firmware for firmware download options.

| Parameter        | Function                                                                                                    |
|------------------|----------------------------------------------------------------------------------------------------|
| WIRED PS CHECK?  | View if the Printer Checks for a Wired Print Server at Bootup<br>This parameter tells if the printer searches for a wired print server at<br>bootup.<br>Selections: YES, NO<br>Default Value: NO                                                                                                    |
|                  | Corresponding ZPL Command: ^NB<br>Corresponding SGD Command: none                                                                                                    |
| LOAD LAN FROM?   | View if IP Settings Are Loaded from the Printer or Print Server<br>This parameter, which serves the same function as the ^NP ZPL command,<br>tells if the printer uses IP settings from the printer or the print server at<br>bootup.<br>Selections: PRINTER, PRINTSERVER<br>Default Value: PRINTER<br>Corresponding ZPL Command: ^NP<br>Corresponding SGD Command: none                                                                                                    |
| ACTIVE PRINTSRVR | <ul> <li>View the Active Print Server This menu item displays which print server is being used. This tells which device's settings such as IP protocol and IP address are being displayed under those menu items. </li> <li>Selections: <ul> <li>WIRELESS indicates that the wireless device is active.</li> <li>EXTERNAL WIRED indicates that the external print server is active.</li> <li>NONE indicates that at least one of the network options is installed but none of them are active. When NONE is shown for this menu item, the device-specific items such as IP protocol and IP address will not display. </li> <li>Default Value: NONE <ul> <li>Corresponding ZPL Command: none</li> <li>Corresponding SGD Command: none</li> </ul> </li> </ul></li></ul> |

#### Table 15 • Wireless Parameters for Other Printer Models

| Parameter                | Function                                                                                                    |  |
|--------------------------|----------------------------------------------------------------------------------------------------|--|
| IP PROTOCOL              | <b>View or Change the IP Resolution Method</b><br>This parameter tells if the user (permanent) or the server (dynamic) selects<br>the IP address. If a dynamic option is chosen, this parameter tells the<br>method(s) by which the print server (wired or wireless) receives the IP<br>address from the server. |  |
|                          | Selections: ALL, BOOTP, DHCP, DHCP AND BOOTP, PERMANENT<br>Default Value: All                                                                                                    |  |
|                          | Corresponding ZPL Command: ^WI<br>Corresponding SGD Command: wlan.ip.protocol                                                                                                    |  |
| IP ADDRESS               | View the Printer's IP Address                                                                                                    |  |
|                          | This parameter can be modified only when <b>PERMANENT</b> is selected for <b>IP PROTOCOL</b> .                                                                                                    |  |
|                          | <i>Default Value:</i> 0.0.0.0 displays while an IP address is being obtained, and then defaults to 192.168.254.254 if no IP address is obtained                                                                                                    |  |
|                          | Corresponding ZPL Command: ^WI                                                                                                    |  |
|                          | Corresponding SGD Command: wlan.ip.addr                                                                                                    |  |
| SUBNET MASK              | View the Subnet<br>This parameter can be modified only when <b>PERMANENT</b> is selected for <b>IP</b><br><b>PROTOCOL</b> .                                                                                                    |  |
|                          | Default Value: 255.255.255.0                                                                                                    |  |
|                          | Corresponding ZPL Command: ^ND                                                                                                    |  |
|                          | Corresponding SGD Command: ip.netmask                                                                                                    |  |
| DEFAULT GATEWAY          | View the Gateway                                                                                                    |  |
|                          | This parameter can be modified only when <b>PERMANENT</b> is selected for <b>IP PROTOCOL</b> .                                                                                                    |  |
|                          | Default Value: 0.0.0.0                                                                                                    |  |
|                          | Corresponding ZPL Command: ^WI                                                                                                    |  |
|                          | Corresponding SGD Command: ip.gateway                                                                                                    |  |
| MAC ADDRESS <sup>1</sup> | View the Wireless Radio Card's MAC Address                                                                                                    |  |
|                          | Each wireless radio card has a permanent and unique Media Access Control (MAC) address assigned to it. This parameter shows the MAC address for the current wireless radio card.                                                                                                    |  |
|                          | <i>Default Value:</i> 000000000000                                                                                                    |  |
|                          | Corresponding ZPL Command: none                                                                                                    |  |
|                          | Corresponding SGD Command: card.mac_addr                                                                                                    |  |

#### Table 15 • Wireless Parameters for Other Printer Models (Continued)

| Parameter                  | Function                                                                                                    |
|----------------------------|----------------------------------------------------------------------------------------------------|
| ESSID <sup>1</sup>         | View the ESSID Value<br>The Extended Service Set Identification (ESSID) is an identifier for your<br>wireless network. This parameter shows the ESSID for the current wireless<br>configuration.<br><i>Default Value:</i> 125                                                                                                    |
|                            | Corresponding ZPL Command: none<br>Corresponding SGD Command: wlan.essid                                                                                                    |
| WLAN SECURITY <sup>1</sup> | View the WLAN Security TypeThis parameter displays the current security type.Corresponding ZPL Command: ^WXCorresponding SGD Command: wlan.security                                                                                                    |
| RESET NETWORK <sup>1</sup> | Reset the Wired or Wireless Network<br>Use this parameter to reinitialize the wireless radio card and the print server<br>(wired or wireless) when the wireless print server is running. This<br>parameter also causes any wireless radio card in the printer to reassociate to<br>the wireless network.<br><i>Corresponding ZPL Command:</i> ~WR<br><i>Corresponding SGD Command:</i> device.reset |

Table 15 • Wireless Parameters for Other Printer Models (Continued)

### **Restore Network Parameters to Defaults**

You may need to restore the network parameters to the factory defaults under the following circumstances:

- If you download a different version of firmware to your printer
- If you need to reset the encryption keys (for instances where a key was entered incorrectly or was forgotten)

After you return the network parameters to the defaults, you must reconfigure your printer to use the wireless print server (see *Configuration* on page 26). If you saved the ZPL script generated by the Wireless Setup Wizard, simply send this file to the printer, and then power cycle the printer. If you were using a wireless password, you must set it again (use the ^WP ZPL command or the wlan.password SGD command).

You can set the network parameters back to the factory defaults in two ways:

- The **Restore Default Network Configuration** button on the printer's View and Modify Printer Settings Page (see Figure 7 on page 51).
- The **DEFAULT NET** option, which appears as an option when you exit Setup mode on most printer models. Refer to the user guide for your printer for specific instructions on how to modify the control panel parameters.

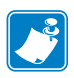

**Note** • The **LOAD DEFAULTS** option and the **Restore Default Configuration** button reset all printer parameters other than network settings back to factory defaults. The network settings will not change when these options are selected.

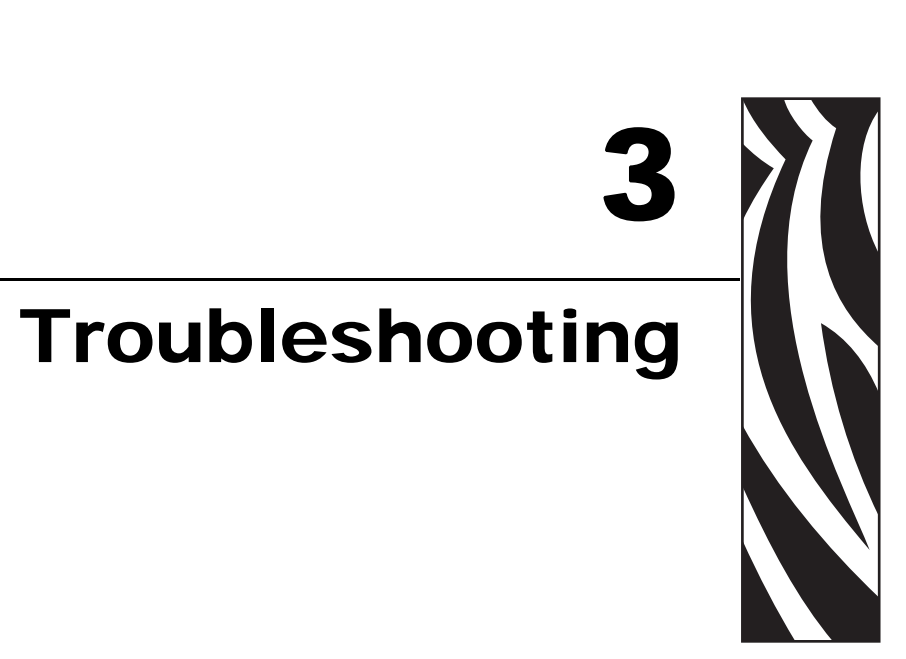

This section provides solutions to problems related specifically to the wireless print servers.

For print quality or other printer-specific problems, refer to the troubleshooting section in the user guide for your printer. For problems with the wireless radio card or access point not addressed here, refer to the appropriate third-party documentation.

#### **Contents**

| Wireless Error Messages 4              | 12 |
|----------------------------------------|----|
| General Issues                         | 13 |
| Encryption and Authentication Issues 4 | 15 |
| P Issues                               | 16 |

### Wireless Error Messages

Table 16 shows error messages that may appear on the control panel.

#### Table 16 • Error Messages

| Message                      | Description                                                                                                    |  |
|------------------------------|----------------------------------------------------------------------------------------------------|--|
| NO CARD INSERTED             | The wireless radio card is not inserted at all or is not fully seated.                                                                                                    |  |
| NOT ASSOCIATED               | The wireless radio card is present but cannot log on to the network.                                                                                                    |  |
| NOT AUTHENTICATD             | The wireless radio card is present and associated with the access<br>point, but it has not been authenticated by the authentication server.                                                                           |  |
| RADIO WARNING<br>POOR SIGNAL | The wireless signal strength has dropped below the poor signal threshold value, which is set through the Wireless Setup web page (see <i>Wireless Setup on page 60</i> ).                                             |  |
|                              | <b>Note</b> • The poor signal setting affects when you see the<br><b>POOR SIGNAL</b> warning, but it does not affect whether your<br>printer will be able to associate with your network at a low<br>signal strength. |  |

### **General Issues**

| Issue                                                                                                    | Possible Cause                                                                                                    | Recommended Solution                                                                                                    |
|----------------------------------------------------------------------------------------------------|----------------------------------------------------------------------------------------------------|----------------------------------------------------------------------------------------------------|
| The printer<br>acknowledges the<br>wireless radio card and<br>indicates a signal<br>strength, but the<br>printer does not appear<br>to connect to the<br>network. | The combination of signal strength<br>and signal quality at the printer<br>may not be good enough to<br>establish a connection to the<br>network. | Move the printer or the access point to<br>another location, or remove any<br>obstructions between the two. A direct line<br>of site between the printer and access point<br>provides the best results. Refer to the<br>third-party documentation for your access<br>point for additional recommendations and<br>limitations.                                                                                                    |
|                                                                                                    | The printer is associated with, but<br>not authenticated with, your access<br>point.                                                              | <ol> <li>Check your encryption settings.</li> <li>Verify that your MAC address is approved for the access point.</li> </ol>                                                                                                    |
|                                                                                                    | The option board firmware may<br>not be compatible with the wireless<br>print server that you have installed.                                     | <ol> <li>Go to go to http://www.zebra.com/<br/>firmware.</li> <li>Find the release notes that are bundled<br/>with the latest firmware for your<br/>printer.</li> <li>In the release notes, locate the option<br/>board firmware version.</li> <li>Print a network configuration label (see<br/><i>Network Configuration Label</i><br/>on page 29).</li> <li>On the network configuration label,<br/>find the OPTION FIRMWARE line.</li> <li>Network Configuration</li> <li>Zebra Technologies<br/>ZTC 105SL-200dpi<br/>ZBR12308662</li> <li>1.10.1729 OPTION FIRMWARE<br/>NOTHER HIRED PS CHECK?<br/>Printer</li> <li>Wired<br/>ALION OPTION SUBNET MASK<br/>000.000.000.000.000 DEFAULT GATEMAY<br/>000.000.000.000.000 DEFAULT GATEMAY<br/>000.000.000.000.000 MINS SERVER IP<br/>YES.</li> <li>Compare the value shown for OPTION<br/>FIRMWARE with the value shown in<br/>the release notes.</li> <li>If necessary, download the latest printer<br/>firmware version to also update the<br/>option board firmware.</li> <li>If the problem persists, contact<br/>Technical Support.</li> </ol> |

#### Table 17 • General Issues and Recommended Solutions

| Issue                                                                           | Possible Cause                                                                                                    | Recommended Solution                                                                                                    |
|---------------------------------------------------------------------------------|----------------------------------------------------------------------------------------------------|----------------------------------------------------------------------------------------------------|
| The printer does not<br>acknowledge the<br>wireless radio card.                 | The card may not be inserted correctly.                                                                                        | Make sure that the wireless radio card is<br>correctly seated in the wireless option card<br>slot.                                                                                                    |
|                                                                                 | Your printer may not be equipped<br>with a ZebraNet wireless print<br>server.                                                  | See <i>Hardware</i> on page 12 to determine if<br>you have a wireless print server installed.<br>Contact your authorized Zebra<br>representative for information about<br>purchasing this option.                                                                                                    |
|                                                                                 | The card may not be supported for<br>use with the ZebraNet wireless<br>print servers.                                          | Make sure that you are using a compatible wireless radio card (see <i>Supported Wireless Radio Cards</i> on page 15).                                                                                                    |
| After a firmware<br>upgrade, the printer<br>will not connect to the<br>network. | Network settings need to be<br>updated.                                                                                        | <ol> <li>Through the printer's control panel,<br/>press SETUP/EXIT to enter Setup<br/>mode.</li> <li>Press SETUP/EXIT again to access the<br/>printer's save and default options.</li> <li>Scroll to DEFAULT NET.</li> <li>Press SETUP/EXIT.<br/>The network settings are returned to<br/>factory defaults.</li> <li>Reconfigure your printer to use the<br/>ZebraNet wireless print server (see<br/><i>Configuration</i> on page 26). If you<br/>saved the ZPL script generated by the<br/>ZebraNet Bridge Wireless Setup<br/>Wizard utility, simply send this file to<br/>the printer. If you were using a wireless<br/>password, you need to set it again (use<br/>the ^WP ZPL command or the<br/>wlan.password SGD command).</li> <li>Power cycle the printer for the settings</li> </ol> |
| My wireless connection                                                          | An access point may be bad. The                                                                                                | to take effect.<br>Check the access points on your WLAN,                                                                                                    |
| is inconsistent. The signal strengths change                                    | card appears to be switching affiliations between access points.                                                               | particularly the one closest to the printer.                                                                                                    |
| back and forth between<br>high and low numbers.                                 | The wireless radio card is<br>repeatedly associating with two or<br>more access points because of<br>varying signal strengths. | Check the access points on your WLAN to determine what is causing the signal strengths to vary.                                                                                                    |

Table 17 • General Issues and Recommended Solutions (Continued)

### **Encryption and Authentication Issues**

| Issue                                                                                                    | Possible Cause                                                                                                    | Recommended Solution                                                                                                    |
|----------------------------------------------------------------------------------------------------|----------------------------------------------------------------------------------------------------|----------------------------------------------------------------------------------------------------|
| The entry field for<br>WEP keys on the<br>printer's web page<br>does not display all 26<br>characters.                                       | The field accepts 26 characters, but<br>they may not be able to display all<br>at once because of your browser or<br>system settings.                                    | Use the left and right arrow keys on your<br>keyboard to move the cursor in the WEP<br>key field and reveal characters that may not<br>display.                                                                |
| I set WEP encryption<br>keys using the ^WX<br>ZPL command, and<br>now my wireless print<br>server does not<br>function.                      | The ZPL script that you sent to the<br>printer may have been incorrect.<br>The printer may be using the<br>wrong encryption key or looking<br>for one that is undefined. | Resend the ^WX command. Make sure that<br>all of the required commas are in place in<br>the command. A missing or extra comma in<br>this command can prevent the printer from<br>joining the wireless network. |
| I set WEP encryption<br>keys using the ^WE<br>ZPL command, and<br>now my wireless print<br>server does not                                   | The ZPL script that you sent to the<br>printer may have been incorrect.<br>The printer may be using the<br>wrong encryption key or looking<br>for one that is undefined. | Use the ^WX command instead of ^WE.                                                                                                    |
| function.                                                                                                    | You enabled WEP and WPA<br>encryption modes at the same time.                                                                                                    | Before enabling a new security type,<br>disable any mode used previously. Use the<br>^WX command instead of ^WE to ensure<br>that only one security type is enabled at a<br>time.                              |
| I set WEP encryption<br>keys using the<br>wlan.wep.index<br>Set/Get/Do command,<br>and now my wireless<br>print server does not<br>function. | The command that you sent to the<br>printer may have specified the<br>index number for an encryption<br>key that is undefined.                                           | Resend the wlan.wep.index<br>command with the index number for a<br>defined encryption key.                                                                                                    |
| WPA mode will not work.                                                                                                    | The wireless radio card contains an outdated version of firmware.                                                                                                    | Flash the latest firmware to the wireless<br>radio card. Contact the card manufacturer<br>for details.                                                                                                    |
| Kerberos mode will not<br>work.                                                                                                    | You are using a wireless radio card<br>that does not support Kerberos.<br>Kerberos is available only with<br>Symbol Technologies Spectrum24<br>wireless radio cards.     | Switch to a Symbol Technologies<br>Spectrum24 wireless radio card.                                                                                                    |
| The printer will not connect to the WLAN.                                                                                                    | You are using a wireless radio card<br>that does not support the security<br>type being used on your WLAN.                                                               | Switch to a wireless radio card that supports<br>your security type. Check Table 5<br>on page 16 for the security types supported<br>by different wireless radio cards.                                        |

#### Table 18 • Encryption and Authentication Issues and Recommended Solutions

### **IP** Issues

| Issue                                                                                      | Possible Cause                                                                                                    | Recommended Solution                                                                                                    |
|--------------------------------------------------------------------------------------------|----------------------------------------------------------------------------------------------------|----------------------------------------------------------------------------------------------------|
| The printer shows<br>IP address<br>192.168.254.254, which<br>does not appear to<br>work.   | IP address 192.168.254.254 is a default address. The printer shows this address after it times out while trying to connect. The printer was likely set to an incorrect static IP address.                                                                                                    | Enter a valid static IP address.<br>OR<br>Set IP Protocol to All.                                                                                                    |
|                                                                                            | The DHCP server is not<br>functioning, so a dynamic IP<br>address is not being assigned. The<br>printer timed out and shows the<br>default IP address of<br>192.168.254.254.                                                                                                    | Check the DHCP server.                                                                                                    |
| On my control panel,<br>the IP settings are<br>missing or show all<br>zeroes               | Actual IP settings (IP Resolution,<br>IP Address, Subnet Mask, and<br>Default Gateway) will only appear<br>when the printer is associated to                                                                                                    | <ol> <li>Allow more time for the printer to<br/>complete its connection and obtain an<br/>IP address.</li> </ol>                                                                                                    |
| zeroes<br>(000.000.000.000).                                                               | and authenticated with the WLAN.<br>Until the time that the printer<br>recognizes the existence of a<br>ZebraNet print server, these<br>parameters will not show through<br>the control panel. After the print<br>server is recognized, all zeroes will<br>display until the printer obtains an<br>IP address or defaults to address<br>192.168.254.254. | <ol> <li>If the printer does not connect, check that there is an adequate signal between the printer and the access point. If necessary, move the printer or the access point to another location, or remove any obstructions between the two. A direct line of site between the printer and access point provides the best results. Refer to the third-party documentation for your access point for recommendations and limitations.</li> <li>Check the IP Protocol setting. If using a static setting, the value entered might</li> </ol> |
| The IP address for my<br>wired print server does<br>not bring up the<br>printer home page. | If both a wired and wireless print<br>server are installed on a printer at<br>the same time and the wireless<br>printer is the primary/active print<br>server, the printer web pages can<br>be accessed only through the<br>wireless print server's IP address.                                                                                          | not be valid.<br>In your browser window, type in the IP<br>address of the wireless print server.                                                                                                    |

#### Table 19 • IP Issues and Recommended Solutions

# WebView Web Pages

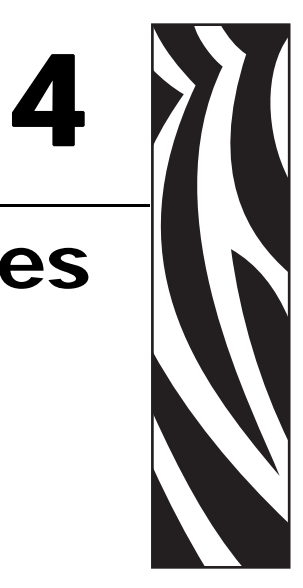

This section provides details about the ZebraLink WebView web pages for a printer that is running a ZebraNet wireless print server.

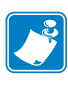

**Note** • The web pages are available only on printers operating in ZPL mode. Printers operating in EPL mode do not have web pages.

#### Contents

| Web Page Overview                     | 8 |
|---------------------------------------|---|
| Home Page                             | 8 |
| View Printer Configuration            | 0 |
| View and Modify Printer Settings 5    | 1 |
| Network Configuration Screens 5       | 6 |
| Directory Listing                     | 1 |
| Alert Setup                           | 5 |
| Establishing E-Mail Alert Messaging 6 | 6 |
| Printer Controls                      | 8 |
| Print Server Settings                 | 0 |

### Web Page Overview

ZebraLink WebView is a browser-based application that provides real-time configuration, control, and monitoring capabilities for your printer. The web pages display real-time information about the printer, including printer status, error conditions, and all printing parameters.

You can use the printer's web pages to view and modify many of the same parameters that appear on the printer's control panel. Through the printer's web pages, you can also enter additional WEP encryption keys and change other parameters that are not accessible through the control panel.

### **Home Page**

The printer's home page is the first web page that opens. This page includes a menu of hyperlinks that allow you to make modifications to the printer, print server, and network settings. Other changeable settings through the home page include:

- Network Status, Error, and Warning reports
- Directories of objects stored in Flash memory and RAM devices
- Objects, stored fonts, images, programs, and ZPL II formats

To access the printer's home page, you need the printer's IP address. When the printer is connected to your WLAN, you can find the IP address using the printer's control panel.

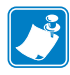

**Note** • Refer to the user guide for your printer for specific instructions on how to use the control panel.

#### To access your printer's home page, complete these steps:

- **1.** From the control panel, enter Setup mode.
- 2. Scroll through the parameters until you reach **IP ADDRESS**.
- 3. Write down the IP Address (do not include any leading zeroes).
- 4. Open a web browser window.

**5.** In the address box, type the IP address for the printer (do not include www or any leading zeroes), and then press Enter.

The printer's home page displays.

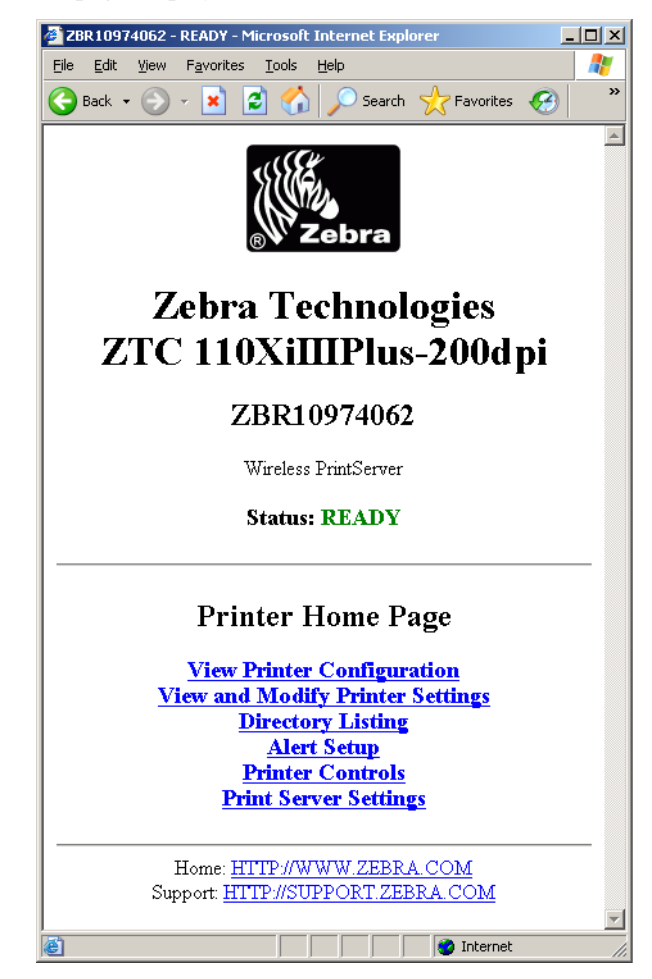

For more information about the options listed on the printer home page, see the following sections:

- *View Printer Configuration* on page 50
- *View and Modify Printer Settings* on page 51
- Directory Listing on page 61
- Alert Setup on page 65
- Printer Controls on page 68
- Print Server Settings on page 70

### **View Printer Configuration**

The View Printer Configuration menu option provides accurate, up-to-the-minute information on the printer's current state. An administrator can conveniently find information on the Virtual Configuration Label and also check on the status of printer ports.

#### To view the printer configuration through WebView, complete these steps:

**1.** From the printer home page, click **View Printer Configuration**.

WebView displays the configuration settings (Figure 6).

| Lat New Levances T                          | ools Help                                                                                                    |
|---------------------------------------------|----------------------------------------------------------------------------------------------------|
| Back + 🕑 - 💌 🚨                              | Search W Favorites                                                                                                    |
| Zebra '                                     | Technologies                                                                                                    |
| ZTC 110X                                    | KiIIIPlus-200d pi                                                                                                    |
| ZB                                          | R10974062                                                                                                    |
| Wr                                          | eless PrintServer                                                                                                    |
|                                             | Home                                                                                                    |
|                                             |                                                                                                    |
| iew Printer Co                              | nfiguration                                                                                                    |
| 2006-09-26 11:03:21                         | TIME STAMP<br>4.41008.08.VH2                                                                                                    |
| 04.0                                        | DARKNESS<br>PRINT SPEED                                                                                                    |
| +000                                        | TEAR OFF                                                                                                    |
| CONTINUOUS                                  | MEDIA TYPE                                                                                                    |
| VEB<br>THEDMAL_TDANS                        | SENSOR TYPE<br>PRINT METHOD                                                                                                    |
| 104 0/8 MM                                  | PRINT WIDTH                                                                                                    |
| 0608<br>39.0IN 988MM                        | LABEL LENGTH<br>MAXIMUM LENGTH                                                                                                    |
| MEDIA DISABLED                              | EARLY WARNING                                                                                                    |
| NOT CONNECTED                               | USB COMM.                                                                                                    |
| BIDIRECTIONAL                               | PARALLEL COMM.                                                                                                    |
| 9600                                        | BAUD                                                                                                    |
| 8 BITS<br>NONE                              | DATA BITS<br>PARITY                                                                                                    |
| ZON/ ZOFF                                   | HOST HANDSHARE                                                                                                    |
| DOD                                         | PROTOCOL<br>NETWORK ID                                                                                                    |
| NORMAL MODE                                 | COMMUNICATIONS                                                                                                    |
| <>> SEH                                     | FORMAT PREFIX                                                                                                    |
| <,> 2CH<br>ZPL II                           | DELIMITER CHAR<br>ZPL MODE                                                                                                    |
| NO MOTION                                   | MEDIA POWER UP                                                                                                    |
| NO MOTION<br>DEFAULT                        | HEAD CLOSE<br>BACKFEED                                                                                                    |
| +000                                        | LABEL TOP                                                                                                    |
| 0000                                        | HEAD TEST COUNT                                                                                                    |
| 0680<br>OFF                                 | HEAD RESISTOR<br>VERIFIER PORT                                                                                                    |
| OFF                                         | APPLICATOR PORT                                                                                                    |
| PULSE NODE                                  | START PRINT SIG                                                                                                    |
| FEED MODE                                   | RESYNCH MODE                                                                                                    |
| 049                                         | WEB S.                                                                                                    |
| 079                                         | MEDIA 5.<br>RIBBON S.                                                                                                    |
| 066                                         | TAKE LABEL                                                                                                    |
| 000                                         | MARK MED S.                                                                                                    |
| 065                                         | MEDIA LED                                                                                                    |
| 000                                         | MARK LED                                                                                                    |
| +10<br>DPCSWFXM                             | LCD ADJUST<br>MODES ENABLED                                                                                                    |
|                                             | MODES DISABLED                                                                                                    |
| 032 0/NH FULL<br>V60.15.12 <-               | FISCLUTION                                                                                                    |
| V35 79089 62                                | HARDWARE ID                                                                                                    |
| COSTORIZED<br>NONE                          | COMPACT FLASH                                                                                                    |
| 11776kR:                                    | RAM                                                                                                    |
| NONE                                        | FORMAT CONVERT                                                                                                    |
| 001 POWER SUPPLY<br>005 DISPLAY             | P32 INTERFACE<br>P35 INTERFACE                                                                                                    |
|                                             | TWINAX/COAN ID                                                                                                    |
| FM VERSION<br>00/06/00                      | RTC DATE                                                                                                    |
| 17:48                                       | RTC TIME                                                                                                    |
| NONE                                        | REFID READY                                                                                                    |
| 43448 IN<br>43448 IN                        | NONRESET CNTR                                                                                                    |
| 43440 IN                                    | RESET CNTR2                                                                                                    |
| 110251 CH<br>110251 CH                      | NONRESET CNTR<br>RESET CNTR1                                                                                                    |
| 110251 CM                                   | RESET CNTR2                                                                                                    |
| 12/04 LABELS<br>12704 LABELS                | NUNNESET CNTR<br>RESET CNTR1                                                                                                    |
| 12704 LABELS                                | RESET CNTR2<br>RASSWORD LEVEL                                                                                                    |
| JUDICIED TIERS                              | A A A A A A A A A A A A A A A A A A A                                                                                                    |
| _                                           | Pmm on Label                                                                                                    |
| Home: HTT                                   | P//WWW.ZEBRA.COM                                                                                                    |
| SARAN AND AND AND AND AND AND AND AND AND A | and the second second sec |

#### Figure 6 • View Printer Configuration

**2.** To receive updated printer information from this view, refresh the browser page.

### **View and Modify Printer Settings**

This section provides you with steps for accessing and modifying printer settings with a ZebraLink-enabled printer. It also provides illustrations of the various pages you can access.

#### To access the View and Modify Printer Settings, complete these steps:

1. From the printer home page, click View and Modify Printer Settings.

The printer prompts you for a password.

- 2. Enter the password for your printer. The default password is 1234.
- 3. Click Submit Changes.

The following statement appears:

Access Granted. This IP Address now has admin access to the restricted printer pages. Please Click here to proceed

**4.** Click on the statement.

The View and Modify Printer Settings page displays (Figure 7). Table 20 on page 52 shows the screens that appear when you click on the menu selections on this page and describes some of the crucial items.

| http://10.3.15.30 - ZBR10974062 - View and Modify Printer Setting |   |
|-------------------------------------------------------------------|---|
| Ele Edit View Favorites Tools Help                                |   |
| 🚱 Back 🔹 🕥 👻 😰 🏠 🔎 Search 🤺 Favorites                             |   |
| 7 . have To . has a lot - to a                                    |   |
| Zebra Technologies                                                |   |
| ZTC 110XiIIIPlus-200dpi                                           |   |
| ZBR10974062                                                       |   |
| Wireless PrintServer                                              |   |
| Home                                                              |   |
| View and Modify Printer Settings                                  | _ |
| General Setup                                                     |   |
| Serial Communications Setup                                       |   |
| <u>Network Configuration</u><br>Print Listings on Label           |   |
| Media Setup                                                       |   |
| Calibration                                                       |   |
| Advanced Setup                                                    |   |
| Save Ourrent Configuration                                        |   |
|                                                                   |   |
| Restore Saved Configuration                                       |   |
| Restore Default Configuration                                     |   |
| Restore Default Network Configuration                             |   |
| Reset Network                                                     |   |
| Home: HTTP://WWW.ZEBRA.COM                                        | _ |
| Support: HTTP://SUPPORT.ZEBRA.COM                                 |   |
| Done internet                                                     |   |

Figure 7 • View and Modify Printer Settings Page

| General Setup                                                                                                    | Serial Communications Setup                                                                                                    |
|----------------------------------------------------------------------------------------------------|----------------------------------------------------------------------------------------------------|
| Ittp://10.3.15.30 - 2BR10974062 - General Setup - Microsoft Inter         File       Edt       yew       Favorites       Iods       Help         Back + O - R       Iods       Help       Iods       Iods       Help         Zebra Technologies       ZTC 110XiIIIPlus-200dpi       Iod       Iod       Iod                                                                                                    | Inttp://10.3.15.30 - 2BR10974062 - Serial Communications Setup INT         Ele       Edt       Yew       Favorites       Iods       Help         Back - O - INT       Iods       Help       Image: Search       Favorites       Image: Search       Image: Search |
| ZBR10974062<br>Wireless PrintServer<br><u>Home</u>                                                                                                    | ZBR10974062<br>Wireless PrintServer<br><u>Home</u>                                                                                                    |
| General Setup         Printer Name         ZBR10374062         Printer Description         LANGUAGE         ENGLISH       ▼         DARKNESS         Range 0.0 to 30.0         4.0          DARKNESS         Range 0.0 to 30.0         4.0          DIRNT MODE         TEAR OFF         TEAR OFF         ©          DINT MODE         TEAR OFF       ▼         TEAR OFF         ©          PININT MODE          TEAR OFF       ▼         Range 120 to 120          ©          DIABEL TOP         Range 120 to 120          ©          CADJUST         Range 0 to 19          10          EARLY WARNING         MAINT. OFF       ×         Submit Changes | Serial Communications Setup<br>BAUD<br>9600 •<br>DATA BITS<br>BITS •<br>PARITY<br>NONE •<br>PROTOCOL<br>NONE •<br>SERIAL COMM.<br>RS232 •<br>NETWORK D0<br>Reset Changes<br>Bubmit Changes<br>Bubmit Changes<br>Comment: HTTP://SUPPORT.ZEBRA.COM<br>Support: HTTP://SUPPORT.ZEBRA.COM                                                                                                    |
| Reset Changes Home: <u>HTTP://WWW.ZEBRA.COM</u> Support: <u>HTTP://SUPPORT ZEBRA.COM</u>                                                                                                    |                                                                                                    |

Table 20 • Subscreens: View and Modify Printer Settings Screen

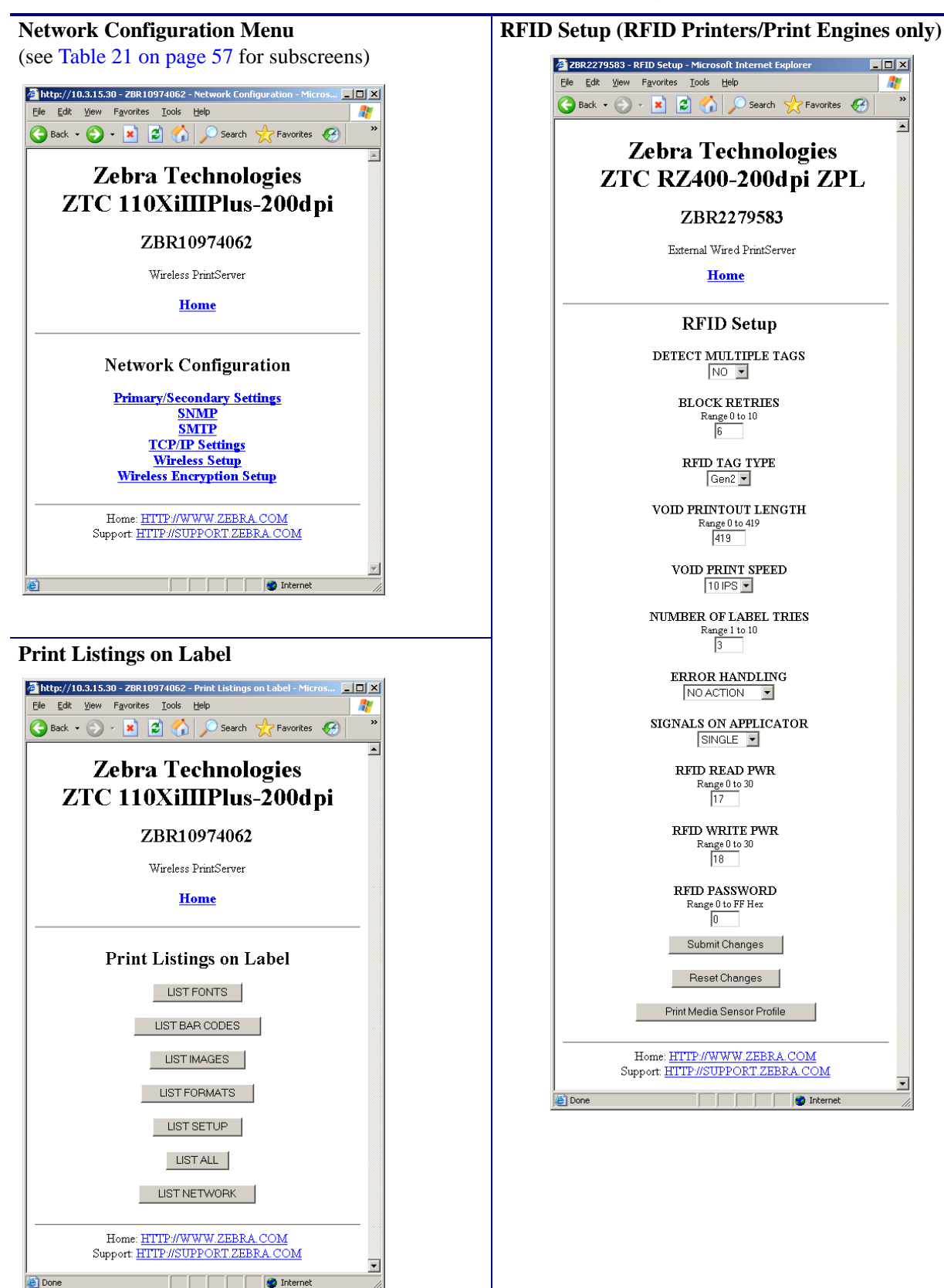

Table 20 • Subscreens: View and Modify Printer Settings Screen (Continued)

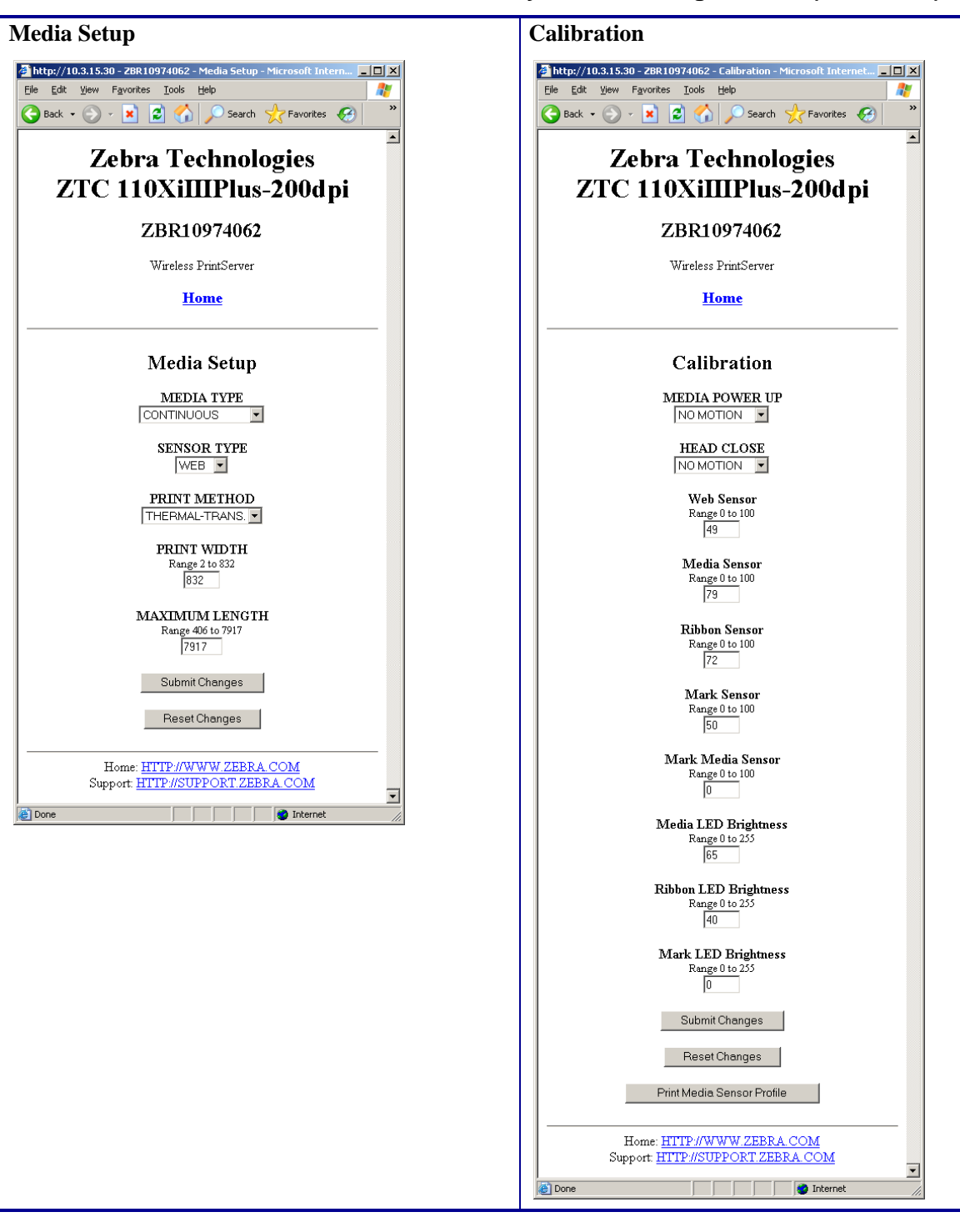

Table 20 • Subscreens: View and Modify Printer Settings Screen (Continued)

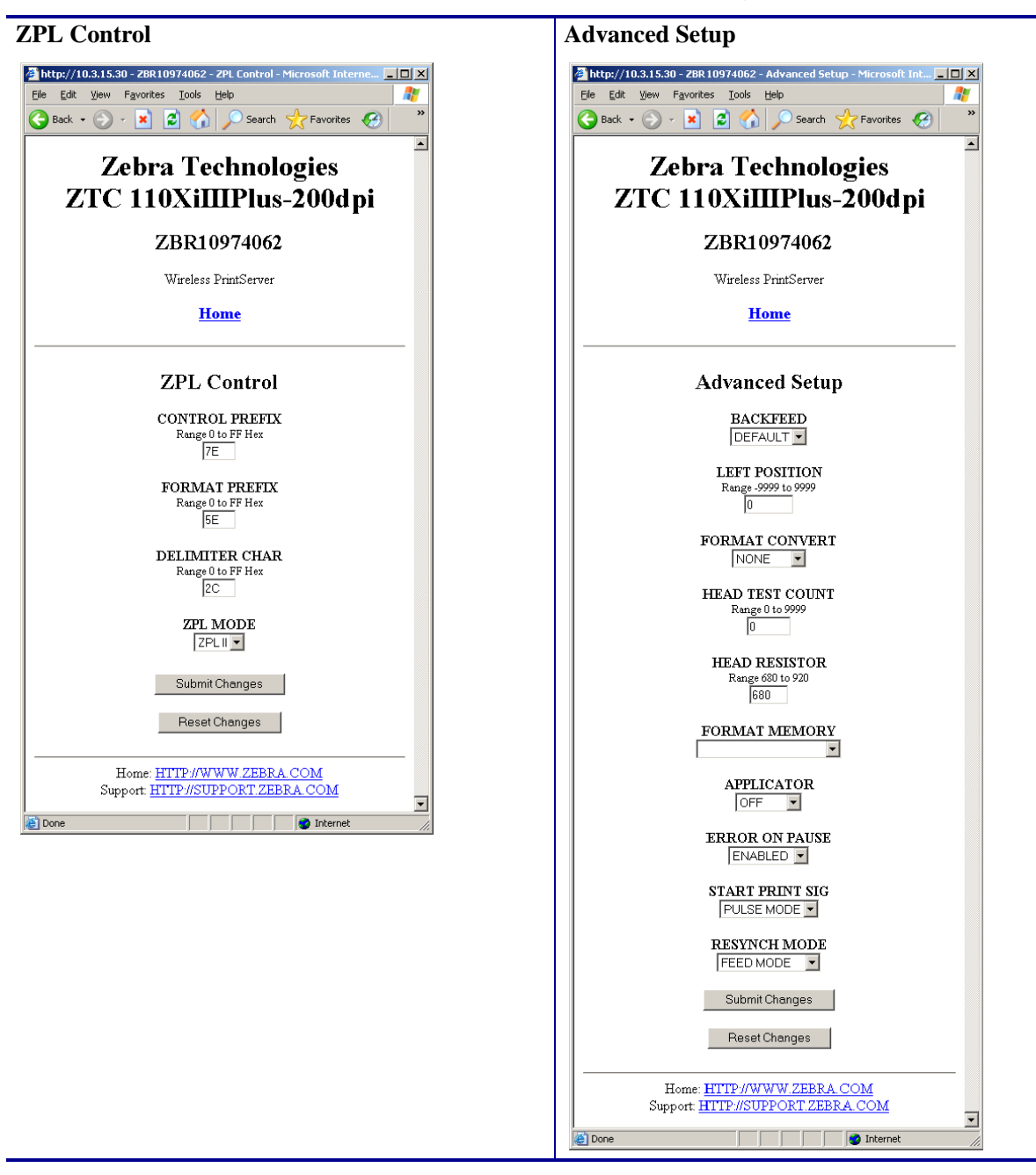

Table 20 • Subscreens: View and Modify Printer Settings Screen (Continued)

### **Network Configuration Screens**

This section shows the shows the screens that appear when you click on the menu items on the Network Configuration menu.

#### To access the Network Communications menu, complete these steps:

1. From the printer home page, click View and Modify Printer Settings.

The printer prompts you for a password.

- 2. Enter the password for your printer. The default password is 1234.
- 3. Click Submit Changes.

The following statement appears:

## Access Granted. This IP Address now has admin access to the restricted printer pages. Please Click here to proceed

**4.** Click on the statement.

The View and Modify Printer Settings page displays (see Figure 7 on page 51).

5. Click Network Configuration.

The Network Configuration Menu displays. Table 21 shows the screens that appear when you click on the menu selections on this page and describes some of the items that may need clarification.

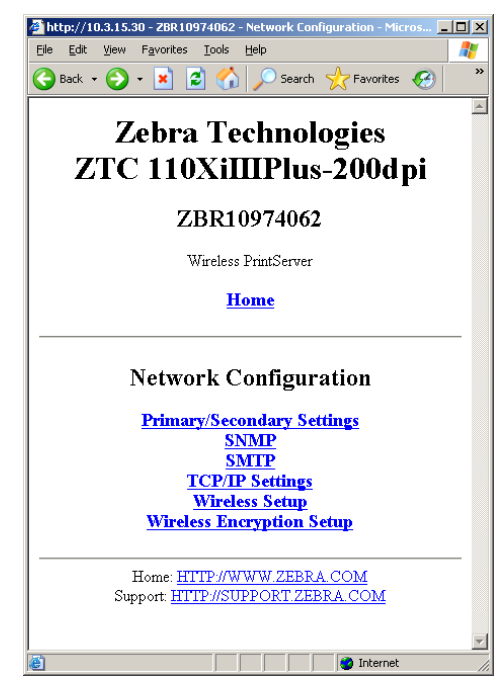

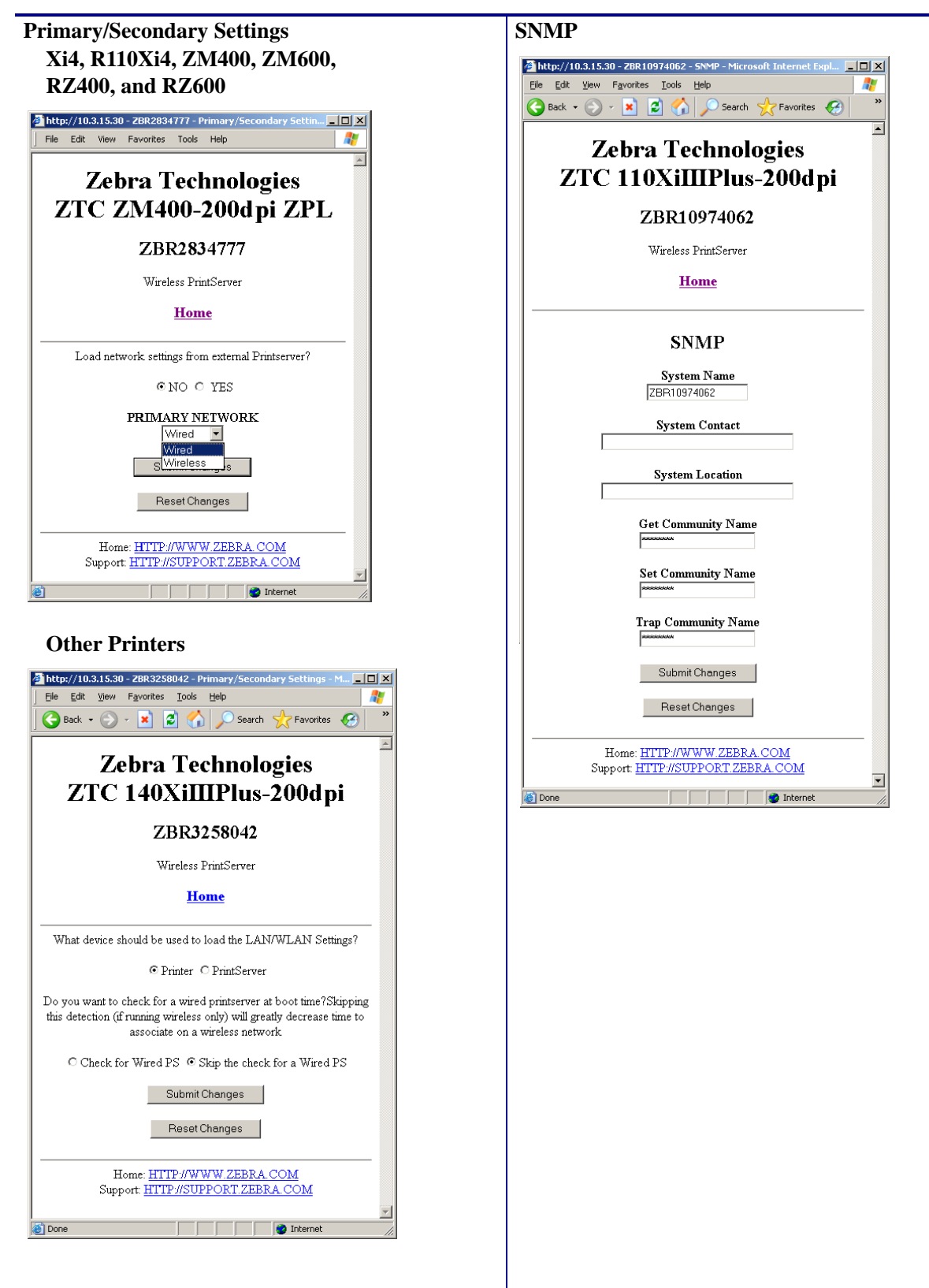

 Table 21 • Subscreens: Network Communications Setup

| SMTP                                                                          |
|-------------------------------------------------------------------------------|
| 🗿 ZBR11304858 - SMTP - Microsoft Internet Explorer                            |
| Eile Edit View Favorites Iools Help                                           |
| 🕒 🚱 Back 🔹 🕗 👻 📓 🏠 🔎 Search 🌟 Favorites 🤗 🎽                                   |
| Zebra Technologies<br>ZTC 140XiIIIPlus-200dpi                                 |
| ZBR11304858                                                                   |
| Wireless PrintServer                                                          |
| Home                                                                          |
| SMTP                                                                          |
| SMTP Server Address                                                           |
| Print Server Domain<br>ZBRPrintServer.com                                     |
| Submit Changes                                                                |
| Home: <u>HTTP://WWW.ZEBRA.COM</u><br>Support: <u>HTTP://SUPPORT.ZEBRA.COM</u> |
| 🖹 Done                                                                        |

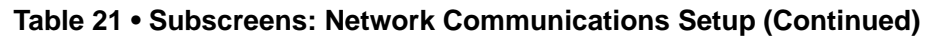

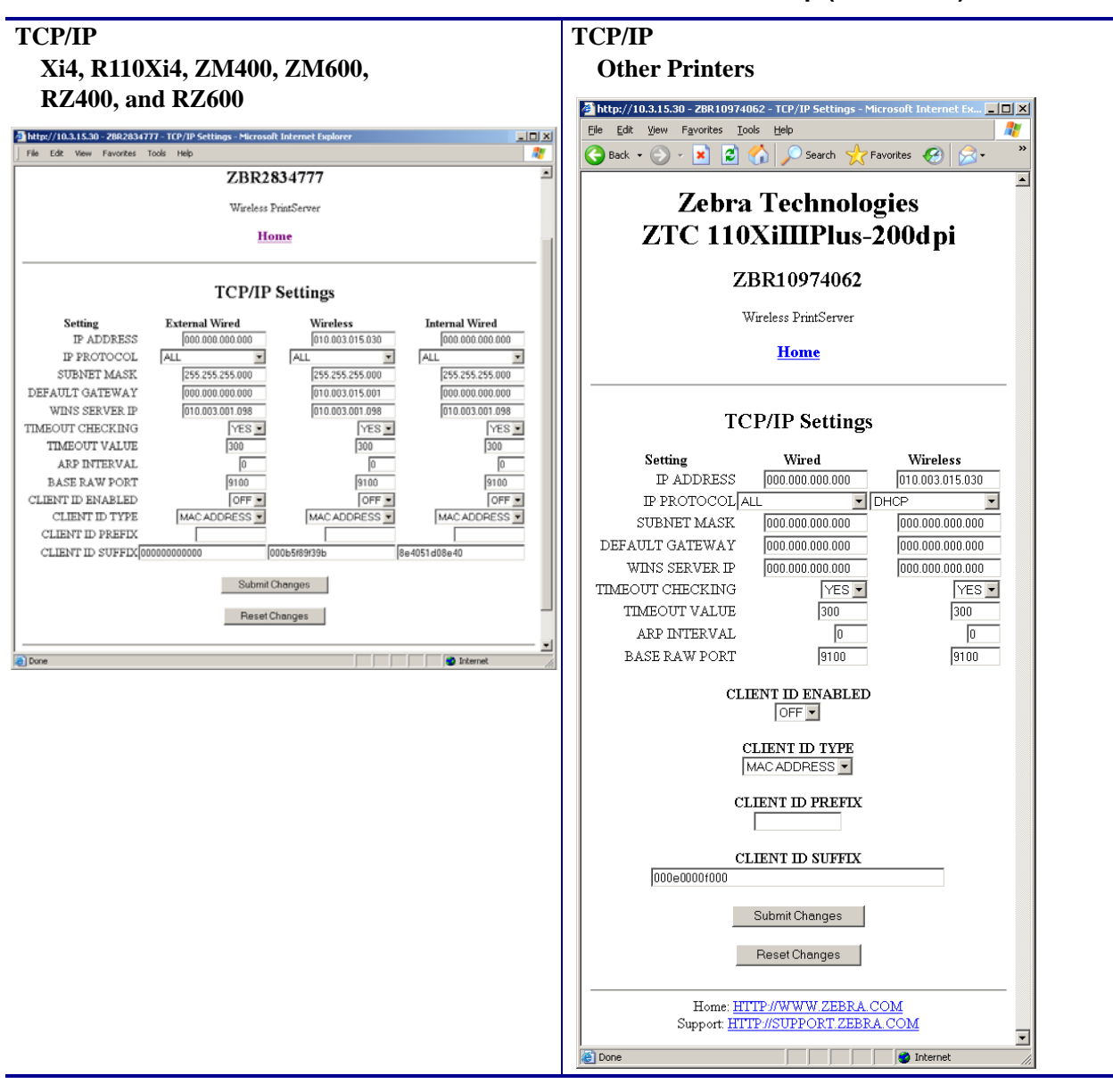

 Table 21 • Subscreens: Network Communications Setup (Continued)

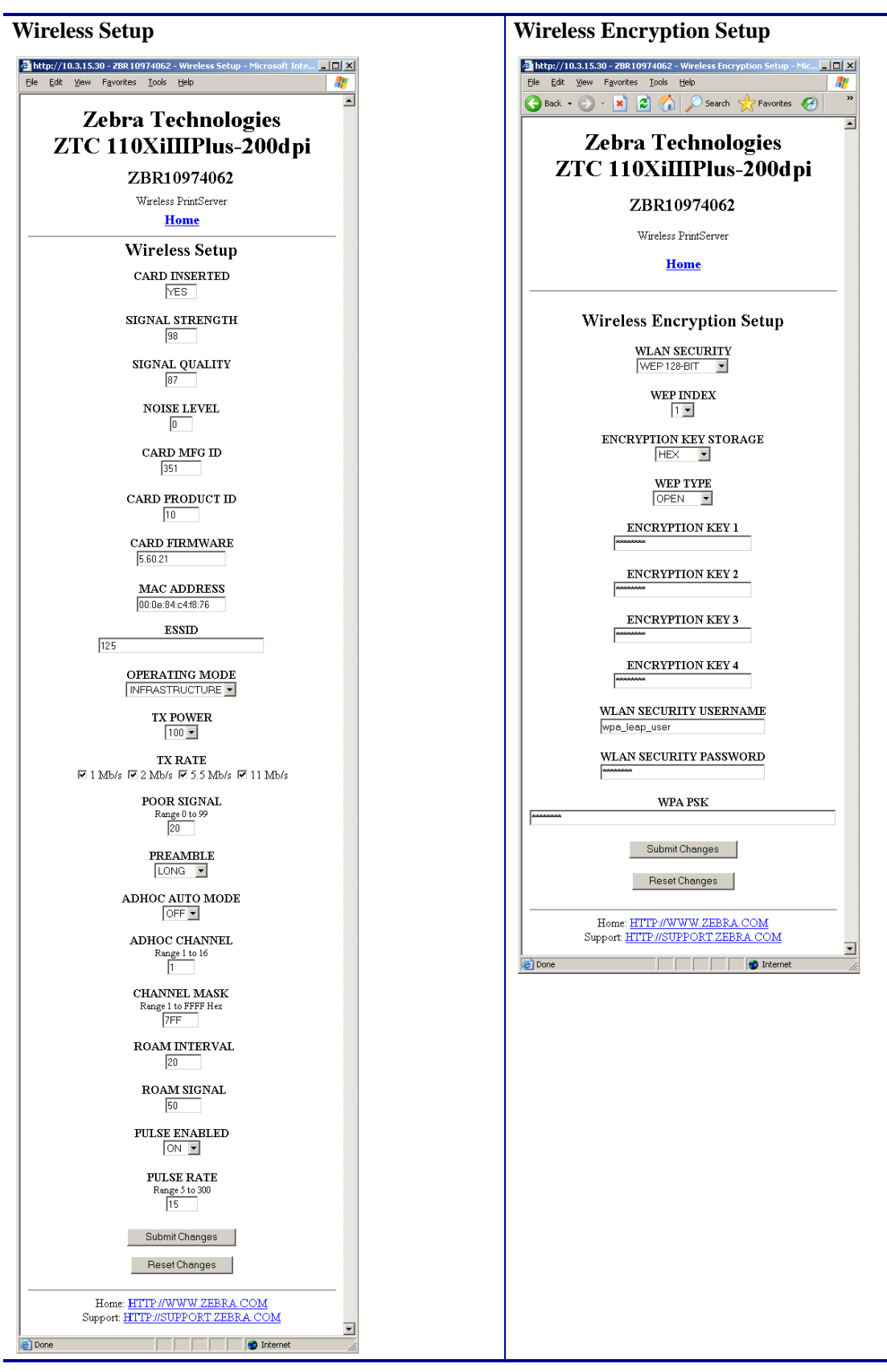

Table 21 • Subscreens: Network Communications Setup (Continued)

### **Directory Listing**

The directory page lists all file system devices (A:, E:, R:, Z:). The size, name, and location for each stored object are displayed.

#### To create a new item on the Directory Listing screen, complete these steps:

1. On the printer home page, click **Directory Listing**.

The Directory Listing screen displays.

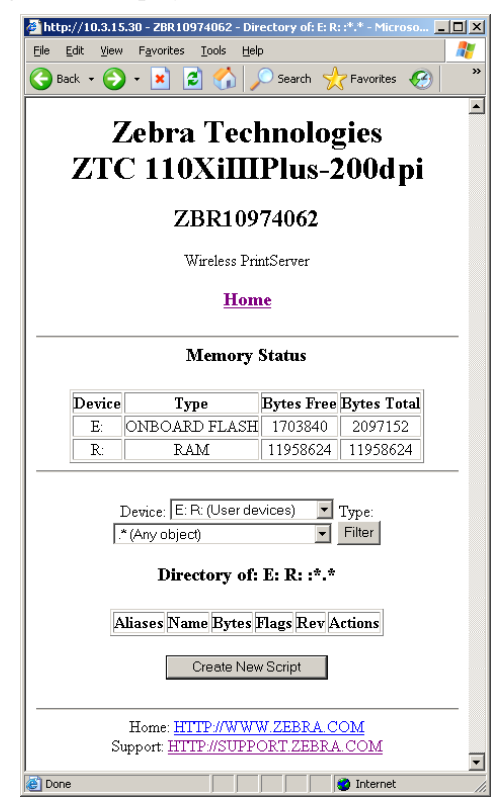

 From the Directory Listing screen, click Create New Script. The Create New Script screen displays.

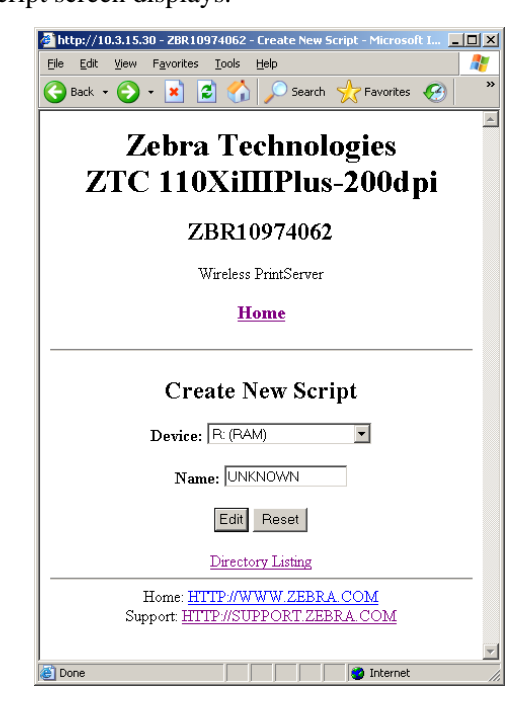

- **3.** Select a device type from the drop-down menu to indicate a memory location that is appropriate to your needs.
  - E: (ONBOARD FLASH)—non-volatile memory, which is persistent across a power cycle.
  - **R**: (**RAM**)—volatile memory, which is not persistent across a power cycle.
- **4.** Type a name for the file in the Name field.

#### 5. Click Edit.

The Edit ZPL Script screen displays.

| 🗿 ZBR 10974062 - Edit ZPL Script - Microsoft Internet Explorer |         |
|----------------------------------------------------------------|---------|
| Eile Edit View Favorites Iools Help                            | -       |
| 🔇 Back 🔹 📀 🖌 📓 🏠 🔎 Search 🤺 Favorites 🚱 🔗 - 🍚 📰 - 🛄 🎇 🦓        |         |
| 71 71 1 1                                                      |         |
| Zebra Technologies                                             |         |
| ZTC 110XiIIIPlus-200dpi                                        |         |
| ZBR10974062                                                    |         |
| Wireless PrintServer                                           |         |
| Home                                                           |         |
|                                                                |         |
| Edit 7DL Soviet                                                |         |
| Eatt ZPL Script                                                |         |
| R:UNKNOWN.ZPL                                                  |         |
|                                                                | <b></b> |
|                                                                |         |
|                                                                |         |
|                                                                |         |
|                                                                |         |
|                                                                |         |
|                                                                |         |
|                                                                | -       |
| Preview Label Print Label Reset                                |         |
|                                                                |         |
| Save Save As Password                                          |         |
| Directory Listing                                              |         |
| Home: HTTP://WWW.ZEBRA.COM                                     |         |
| Support: <u>HTTP//SUPPORT/ZEBRA.COM</u>                        |         |
| 🖞 🔰 🔮 Internet                                                 |         |

**6.** Enter the ZPL code in the text field.

**7.** Click one of the available buttons:

| Button        | Function/Operation                                                                                                    |  |
|---------------|----------------------------------------------------------------------------------------------------|--|
| Preview Label | Displays a graphic representation of the label that results from the ZPL code.                                                                                                    |  |
| Print Label   | Sends the ZPL code to the printer.                                                                                                    |  |
| Reset         | Clears the text field.                                                                                                    |  |
| Save          | <ul> <li>a. Enter the printer password in the password field.</li> <li>b. Click Save.</li> <li>If the correct password was entered, saves the label to the ZPL file name entered on the Create New Script screen.</li> </ul>                                                                                                    |  |
| Save As       | <ul> <li>a. Enter the printer password in the password field.</li> <li>b. Click Save As.<br/>The Save ZPL Script screen displays</li> </ul>                                                                                                    |  |
|               | <ul> <li>c. Enter a file name in the Name field.</li> <li>d. Click Save.</li> <li>If the correct password was entered on the Edit ZPL Script correct password was entered on the Edit ZPL Script correct password was entered password was entered password was entered password was e</li></ul> |  |

### Alert Setup

For the printer to interact with ZebraNet Alert, SNMP settings must be established in these areas:

- the printer, via the WebView interface
- the Alert Printer Management Utility for logging SNMP traps

The ZebraLink messaging system provides for more than SNMP notification. Alerts can be routed to various destinations:

- TCP
- UDP
- e-mail
- serial port
- parallel port destinations

#### To view Alert Setup, complete these steps:

**1.** From the printer home page, click **Alert Setup**.

The Alert Messaging System screen displays.

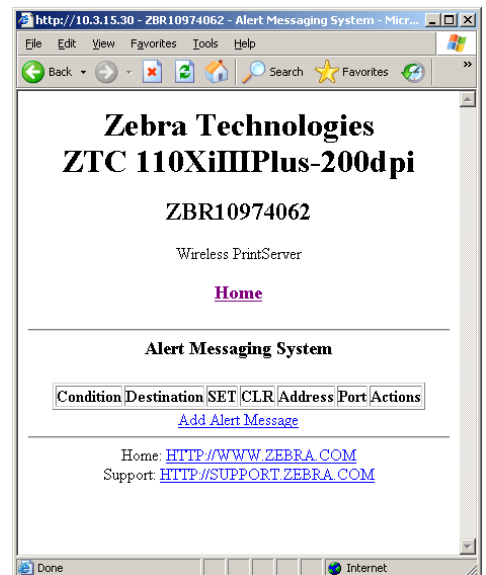

### **Establishing E-Mail Alert Messaging**

ZebraNet Alert allows printer errors to be sent directly to any valid e-mail address. You can set up multiple e-mail addresses for routing different error messages or split notifications between e-mail and other network management tools.

#### To begin receiving e-mail notification of errors, complete these steps:

1. From the Alert Messaging System screen, click Add Alert Message.

The Add Alert Message screen displays.

| 🎒 ZBR3                    | 881022 - Add Alert Message - Microsoft In 💻 🔲 🎗                               |
|---------------------------|-------------------------------------------------------------------------------|
| <u>E</u> ile <u>E</u> dit | t <u>V</u> iew F <u>a</u> vorites <u>T</u> ools <u>H</u> elp                  |
| ⇔Back                     | → → Ø Ø A Q Search ■ Favorites × Link                                         |
|                           | Zebra Technologies<br>ZTC Z4MPlus-200dpi                                      |
|                           | ZBR3881022                                                                    |
|                           | Wireless PrintServer                                                          |
|                           | Home                                                                          |
|                           | Add Alert Message                                                             |
|                           | Condition: PAPER OUT                                                          |
|                           | Destination: SERIAL                                                           |
|                           | SET: YES -                                                                    |
|                           | CLR: YES -                                                                    |
|                           | Address:                                                                      |
|                           | Port:                                                                         |
|                           | Add Alert Message                                                             |
|                           | Password                                                                      |
|                           | Alert Setup                                                                   |
|                           | Home: <u>HTTP://WWW.ZEBRA.COM</u><br>Support: <u>HTTP://SUPPORT.ZEBRA.COM</u> |
| 🗿 Done                    | internet                                                                      |

- 2. From the drop-down menu, specify the condition to send over e-mail, such as HEAD ELEMENT BAD or PAPER OUT.
- **3.** Select a destination from the drop-down menu.
- **4.** Enter a valid e-mail address to which the messages will be sent. (The Port field can be ignored for e-mail setup.)
- **5.** Enter the printer password.

#### 6. Click Add Alert Message.

**7.** On the add alert message confirmation page, click **Home** to return to the printer's home page.

**8.** From the printer's home page, click **View and Modify Printer Settings**. (You may be prompted for the printer's password if it was not entered recently.)

The View and Modify Printer Settings screen displays.

9. Click Network Configuration.

The Network Configuration Menu displays.

10. Click SMTP.

The SMTP Setup screen displays.

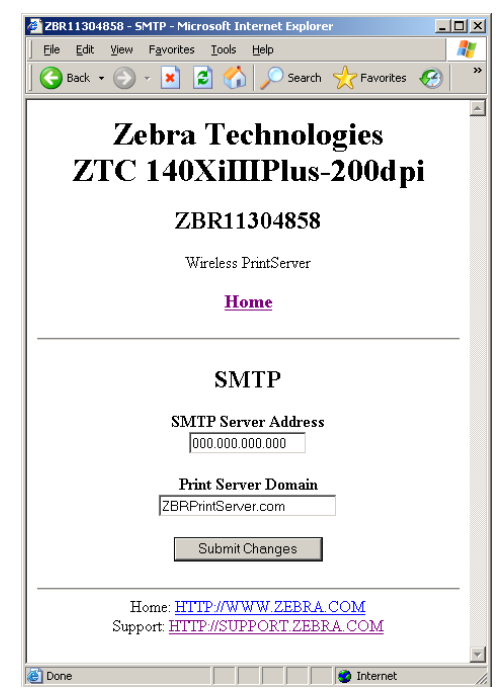

11. Specify your SMTP server address and Print Server domain.

#### **12.** Click **Submit Changes**.

The screen displays the following:

Changes were successfully saved (temporarily).

#### 13. Click View and Modify Printer Settings.

The View and Modify Printer Settings page for your printer returns (see Figure 7 on page 51).

#### **14.** Click Save Current Configuration.

The screen displays the following: Current configuration saved.

### **Printer Controls**

This page offers control over basic printer functions.

#### To view Printer Controls, complete these steps:

**1.** From the printer home page, click **Printer Controls**.

The printer prompts you for a password.

- 2. Enter the password for your printer. The default password is 1234.
- 3. Click Submit Changes.

The screen displays the following:

Access Granted. This IP Address now has admin access to the restricted printer pages. Please Click here to proceed

**4.** Click on the statement.

This Printer Controls screen displays.

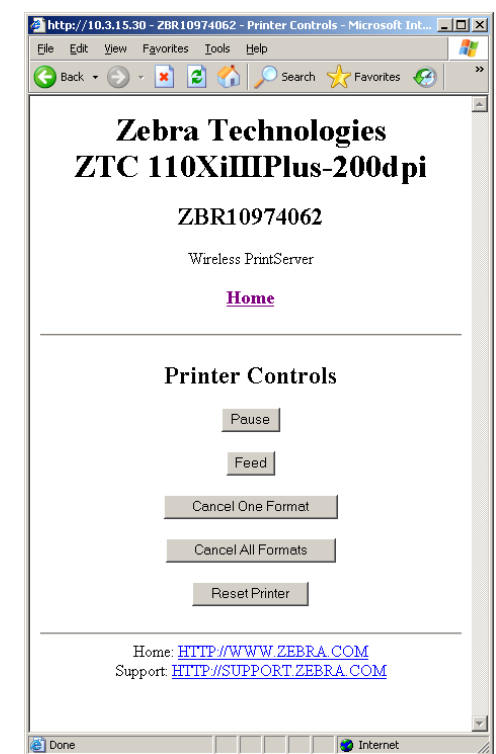

**5.** Click one of the available buttons:

| Button             | Function                                                                                                    |  |
|--------------------|----------------------------------------------------------------------------------------------------|--|
| Pause              | Toggles the pause option on the printer.                                                                         |  |
| Feed               | Causes printer to feed one label.                                                                                |  |
| Cancel One Format  | Cancels the currently printing format.                                                                           |  |
| Cancel All Formats | Cancels all formats.                                                                                             |  |
| Reset Printer      | Causes the printer to perform its standard reset without cycling power.                                          |  |
|                    | a. Click Reset Printer.                                                                                          |  |
|                    | <ul><li>The screen prompts</li><li>Are you sure you want to reset the printer?</li><li>b. Click Reset.</li></ul> |  |
|                    | The printer resets itself.                                                                                       |  |

### **Print Server Settings**

This section provides you with instructions for viewing the current print server settings.

To apply changes made in this section, use the default user ID and password:

- User ID: admin
- Password: 1234

#### To view the print server menu, complete these steps:

1. From the printer home page, click Print Server Settings.

The Print Server screen opens. The Network Configuration Menu displays. Table 22 shows the screens that appear when you click on the menu selections on this page.

| 🎒 http://10.3.15.30              | /server/ - Micro               | soft Internet               | Explorer        | _ 🗆 ×    |
|----------------------------------|--------------------------------|-----------------------------|-----------------|----------|
| <u>Eile E</u> dit <u>V</u> iew F | <u>a</u> vorites <u>T</u> ools | Help                        |                 | <b>R</b> |
| Ġ Back 🔹 💮 🛩                     | 💌 🖉 🎸                          | ) 🔎 Search                  | n 🥂 Favorites 🧃 | 8 ×      |
| 700                              |                                | <i>(</i> <b>) (</b> )       |                 | <u></u>  |
| ZBR                              | 109740                         | 62 - Z                      | ebraNe          | t        |
|                                  | Wire                           | less P                      | S               |          |
|                                  |                                |                             |                 |          |
|                                  | Status and                     | Configurat                  | ion             |          |
|                                  | <u>I</u><br>Prir               | ' <u>rinter</u><br>t Server |                 |          |
|                                  |                                |                             |                 |          |
|                                  | Pri                            | nt Jobs<br>ob Log           |                 |          |
|                                  | Ca                             | ncel Job                    |                 |          |
|                                  | Print Se                       | erver Status                | ;               |          |
|                                  | View Cont                      | iguration Sh                | eet             |          |
|                                  | View.                          | Port Status                 |                 |          |
|                                  | S                              | ıpport                      |                 |          |
|                                  | <u> </u>                       | ontact<br>FAQ               |                 |          |
|                                  | т                              | Posot                       |                 |          |
|                                  | Res                            | et Printer                  |                 |          |
|                                  | Reset 1                        | Print Server                |                 |          |
|                                  | R                              | estore                      |                 |          |
|                                  | Factory Defa                   | ult Printer Se              | ttings          |          |
|                                  | Factory Prir                   | <u>t Server Set</u>         | <u>tings</u>    |          |
|                                  |                                |                             |                 | _        |
|                                  |                                |                             |                 | -        |
| 🛃 Done                           |                                |                             | 🔮 Internet      |          |

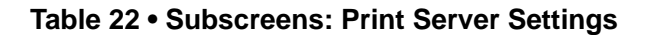

#### Printer

Returns to printer home page.

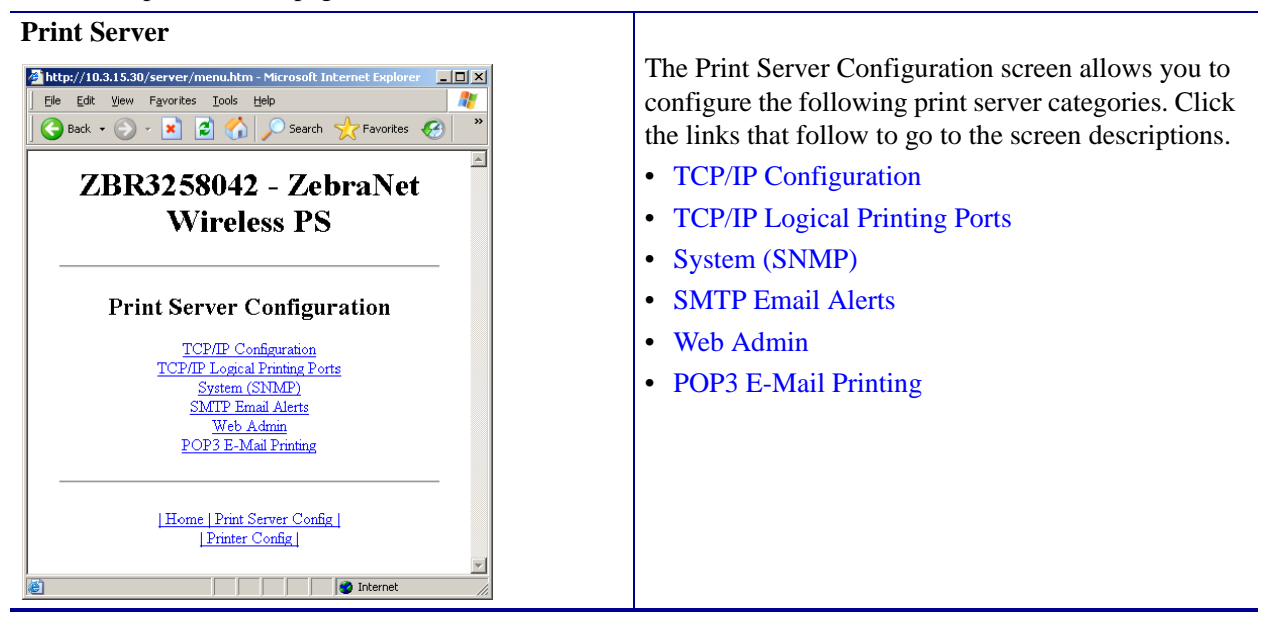

| t Server:                                                                                           | Print Server:                                                                                           |
|----------------------------------------------------------------------------------------------------|----------------------------------------------------------------------------------------------------|
|                                                                                                    | ICP/IP Logical Printing Ports                                                                           |
| //10.3.15.30/server/TCPIPGEN.htm - Microsoft Internet Explorer 📃 🗶<br>dit View Favorites Tools Help | http://10.3.15.30/server/MLP.htm - Microsoft Internet Explorer      File Edit View Favorites Tools Help |
| 🛛 🔹 😰 🏠 🔎 Search 📌 Favorites 🤕 🍼                                                                    | 🕒 Back + 🕑 + 🖹 🗟 🏠 🔎 Search 👷 Favorites 🦃                                                               |
| ZBR10974062 - ZebraNet<br>Wireless PS                                                               | ZBR10974062 - ZebraNet<br>Wireless PS                                                                   |
| TOD/ID Confirmation                                                                                 | Legical Drivter Deut Cauffermation                                                                      |
| TCP/IP Configuration                                                                                | Logical Printer Port Conliguration                                                                      |
| <b>IP Address:</b> 10.3.15.30                                                                       | Logical Port 1 Configuration                                                                            |
| IP Address Resolution: Dynamic -                                                                    | Logical Port Name(FTP, LP):                                                                             |
| Dynamic Protocols:                                                                                  | TCP Logical Port Number(Raw): 0                                                                         |
| □ BootP<br>DHCP                                                                                     | Pre String:                                                                                             |
| □ Gleaning<br>✓ Default Address                                                                     | Post String:                                                                                            |
| Subnet Mask: 255.255.255.0                                                                          | Delete Bytes: 0                                                                                         |
| Default Gateway: 10.3.15.1                                                                          | Logical Port 2 Configuration                                                                            |
| WINS Server IP Address: 10.3.1.98                                                                   | Logical Port Name(FTP, LP):                                                                             |
| onnection Timeout Checking: Yes                                                                     | TCP Logical Port Number(Raw):                                                                           |
| Timeout Value (secs): 300                                                                           | Pre String:                                                                                             |
| LP Broadcast Interval (mins): 0                                                                     | Post String:                                                                                            |
| Base Raw Port Number: 9100                                                                          | Delete Bytes: 0                                                                                         |
| Submit Changes                                                                                      | Logical Port 3 Configuration                                                                            |
|                                                                                                    | Logical Port Name(FTP, LP):                                                                             |
| Home   Print Server Config                                                                          | TCP Logical Port Number(Raw): 0                                                                         |
| Printer Config                                                                                      | Pre String:                                                                                             |
| i i i i i i i i i i i i i i i i i i i                                                               | Post String:                                                                                            |
|                                                                                                    | Delete Bytes: 0                                                                                         |
|                                                                                                    |                                                                                                    |
|                                                                                                    | Logical Port 4 Configuration                                                                            |
|                                                                                                    | TCP Logical Port Number/Rawy                                                                            |
|                                                                                                    | Pro String                                                                                              |
|                                                                                                    | Deet Stainer                                                                                            |
|                                                                                                    | Poloto Pritori                                                                                          |
|                                                                                                    | Defete Dytes: In                                                                                        |
|                                                                                                    | Submit Changes                                                                                          |
|                                                                                                    | Home   Print Server Config                                                                              |
|                                                                                                    | [Printer Config]                                                                                        |
|                                                                                                    | Done                                                                                                    |

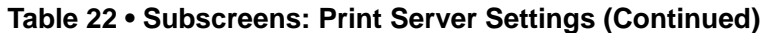
| Print Server:                                                                                                    | Print Server:                                                                        |
|----------------------------------------------------------------------------------------------------|--------------------------------------------------------------------------------------|
| System (SNMP)                                                                                                    | SMTP Email Alerts                                                                    |
| 🚰 http://10.3.15.30/server/SYSINF0.htm - Microsoft Internet Explorer                                                                 | http://10.3.15.30/server/SMTP.htm - Microsoft Internet Explorer                      |
| Elle Edit View Favorites Iools Help                                                                                                  | Elle Edit View Favorites Iools Help                                                  |
| Back • O • E O • Search Pavorites • O • O • O • O                                                                                    | Back • O • E C Search X Pavontes                                                     |
| ZBR10974062 - ZebraNet Wireless PS                                                                                                   | ZBR10974062 - ZebraNet<br>Wireless PS                                                |
| System Information Configuration                                                                                                    |                                                                                      |
| System Name: ZBR10974062                                                                                                    | SMTP Email Alert Configuration                                                       |
| System Contact:                                                                                                    | SMTP Server Address: 0.0.0.0                                                         |
| System Location:                                                                                                    | Print Server Domain (optional): ZBRPrintServer.com                                   |
| Get Community Name:                                                                                                    | Submit Changes                                                                       |
| Confirm Get Community Name:                                                                                                    |                                                                                      |
| Set Community Name:                                                                                                    |                                                                                      |
| Confirm Set Community Name:                                                                                                    | Home Print Server Config                                                             |
| Trap Community Name: public                                                                                                    | Printer Conhg                                                                        |
| Confirm Trap Community Name: public                                                                                                  | Mone                                                                                 |
| Submit Changes                                                                                                    |                                                                                      |
|                                                                                                    |                                                                                      |
| I Home   Print Server Config  <br>Printer Config  <br>Done<br>Print Server:<br>Web Admin                                             | Print Server:<br>POP3 E-Mail Printing                                                |
| Alberty/10.3.15.30/carvar/ADMIN.htm _ Microsoft Tatarnat Euglarar                                                                    | A http://10.3.15.30/server/0003.htm. Microsoft Internat Evolution                    |
| Elle Edit View Favorites Iools Help                                                                                                  | Elle Edit View Favorites Iools Help                                                  |
| 🔇 Back 🔹 🕥 - 📓 🖉 🏠 🔎 Search 👷 Favorites 🤣 🔗 - چ 🚍 - 🧾 »                                                                              | 🕒 Back • 💮 - 💌 🖻 🏠 🔎 Search 👷 Favorites 🤣 👋                                          |
| ZBR10974062 - ZebraNet Wireless PS                                                                                                   | ZBR10974062 - ZebraNet                                                               |
|                                                                                                    | Wireless PS                                                                          |
| Web Admin Configuration                                                                                                    |                                                                                      |
| Admin Name: admin                                                                                                    | POP3 Printing Configuration                                                          |
| Admin Password:                                                                                                    | POP3 Server Address: 0.0.0.0                                                         |
| Confirm Admin Password:                                                                                                    | POP3 User Name: user                                                                 |
| HTTP Port: 80                                                                                                    |                                                                                      |
|                                                                                                    | POP3 User Password: password                                                         |
| FAQ URL: http://support.zebra.com                                                                                                    | POP3 User Password: password POP3 Polling Interval (seconds): 0                      |
| FAQ URL: http://support.zebra.com Custom Link Title:                                                                                 | POP3 User Password password<br>POP3 Polling Interval (seconds): 0<br>Submit Changes  |
| FAQ URL: http://support.zebra.com Custom Link Title: Custom Link URL:                                                                | POP3 User Password: password<br>POP3 Polling Interval (seconds): 0<br>Submit Changes |
| FAQ URL: http://support.zebra.com Custom Link Title: Custom Link URL: Submit Changes                                                 | POP3 User Password POP3 Polling Interval (seconds):       0      Submit Changes      |
| FAQ URL: http://support.zebra.com Custom Link Title: Custom Link URL: Submit Changes                                                 | POP3 User Password: password<br>POP3 Polling Interval (seconds): 0<br>Submit Changes |
| FAQ URL: http://support.zebra.com Custom Link Title: Custom Link URL: Submit Changes IHome   Print Server Config   Printer Config    | POP3 User Password password<br>POP3 Polling Interval (seconds): 0<br>Submit Changes  |
| FAQ URL: http://support.zebra.com Custom Link Title: Custom Link URL: Submit Changes I Home   Print Server Config   [Printer Config] | POP3 User Password password<br>POP3 Polling Interval (seconds): 0<br>Submit Changes  |

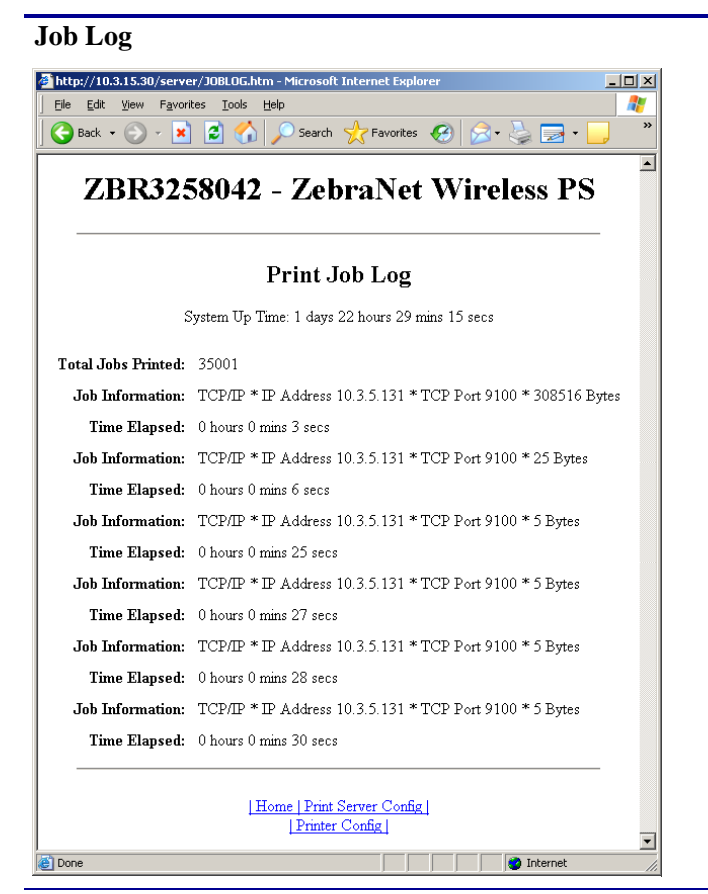

#### **Cancel Job**

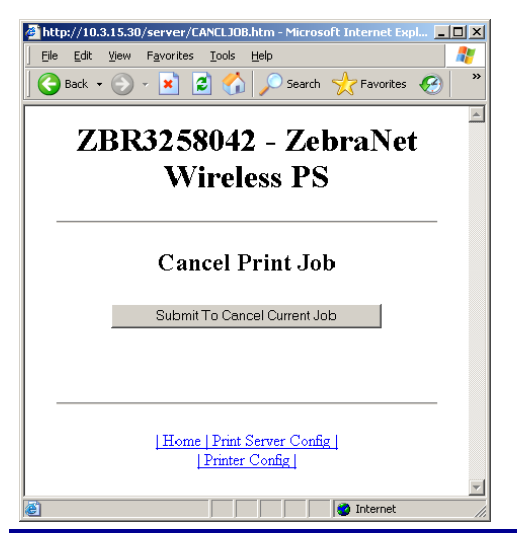

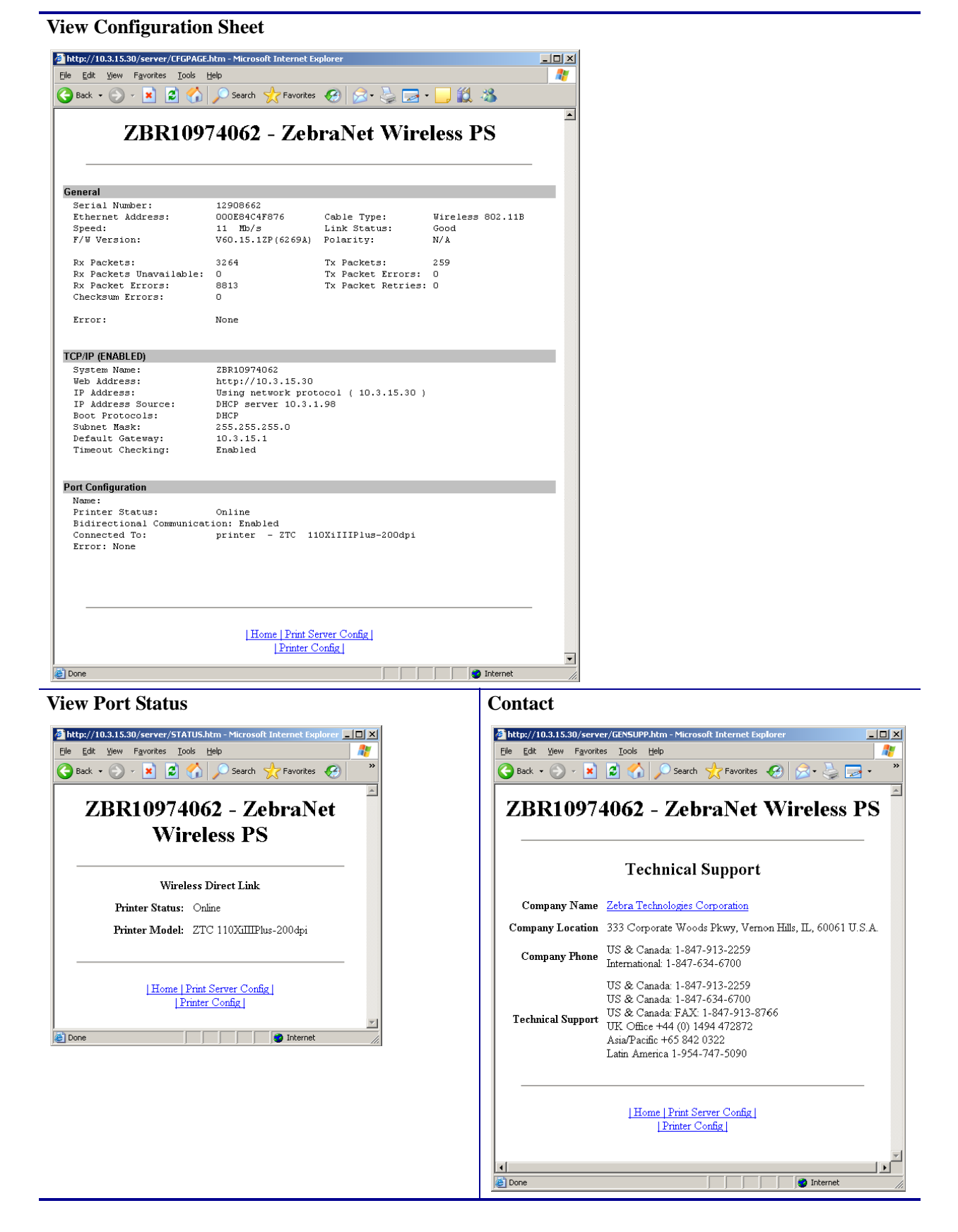

| FAO                               | Reset Printer                                                                                                    |
|-----------------------------------|----------------------------------------------------------------------------------------------------|
| Goes to http://support.zebra.com. | Goes to the Printer Controls page. See <i>Printer</i><br><i>Controls</i> on page 68.                                                                              |
| Reset Print Server                | (Restore) Factory Default Printer Settings<br>Returns to the View and Modify Printer Settings<br>page. See <i>View and Modify Printer Settings</i><br>on page 51. |
| 🖉 Done                            |                                                                                                    |

(Restore) Factory Print Server Settings

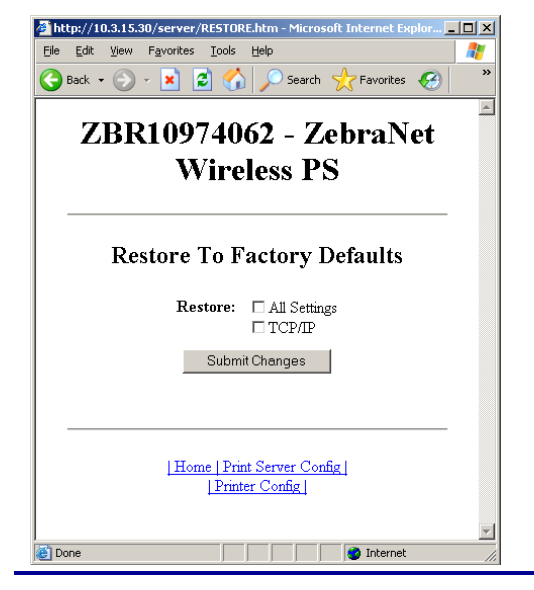

# Glossary

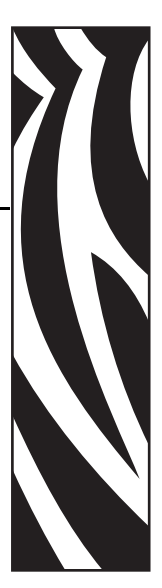

**Extensible Authentication Protocol over Flexible Authentication via Secure Tunneling (EAP-FAST)** Extensible Authentication Protocol-Flexible Authentication via Secure Tunneling (EAP-FAST) is a publicly accessible IEEE 802.1X EAP type developed by Cisco Systems. It is available as an IETF informational draft. Extensible Authentication Protocol-Flexible Authentication via Secure Tunneling (EAP-FAST) is a publicly accessible IEEE 802.1X EAP type developed by Cisco Systems. It is available as an IETF informational draft. Cisco developed EAP-FAST to support customers who cannot enforce a strong password policy and wish to deploy an 802.1X EAP type that does not require digital certificates, supports a variety of user and password database types, supports password expiration and change, and is flexible, easy to deploy, and easy to manage. For example, a customer using Cisco LEAP who cannot enforce a strong password policy and does not want to use certificates can migrate to EAP-FAST for protection from dictionary attacks.

#### **Extensible Authentication Protocol**

**over Transport Layer Security (EAP-TLS)** Second generation Wi-Fi security. Current Wi-Fi security standards (802.1x) define the use of the TLS protocol encapsulated within the Extensible Authentication Protocol (EAP) as one of the strongest security mechanisms for Wi-Fi. Using EAP-TLS provides well-regarded, standards-based security between an access point and a Wi-Fi client. This is a Microsoft standard.

- A form of 802.1X (EAP) authentication
- Uses client and server certificates for mutual authentication (PKI)
- TLS 1.0 (Transport Layer Security) is based on Secure Socket Layer (SSL) 3.0

#### **Extensible Authentication Protocol**

**over Tunneled Transport Layer Security (EAP-TTLS)** EAP-TTLS is an extension of EAP-TLS which provides for certificate-based, mutual authentication of the client and network. Unlike EAP-TLS, however, EAP-TTLS requires only server-side certificates, eliminating the need to configure certificates for each WLAN client. In addition, it supports legacy password protocols, so you can deploy it against your existing authentication system (such as tokens or Active Directories.) It securely tunnels client authentication within TLS records, ensuring that the user remains anonymous to eavesdroppers on the wireless link and the entire network to the RADIUS server.

**firmware** This is the term used to specify the printer's operating program. This program is downloaded to the printer from a host computer and stored in FLASH memory. Each time the printer power is turned on, this operating program starts. This program controls when to feed the media forward or backward and when to print a dot on the label stock.

**FLASH memory** FLASH memory is non-volatile and maintains the stored information intact when power is off. This memory area is used to store the printer's operating program. In addition, this memory can be used to store optional printer fonts, graphic formats, and complete label formats.

**Kerberos** Network authentication protocol that uses the concept of a time-limited "ticket" for access to network resources. Kerberos uses key distribution and client/server authentication.

#### Lightweight Extensible Authentication Protocol

**(LEAP or Lightweight EAP)** A non-standard Wireless Security protocol from Cisco. LEAP uses mutual authentication, meaning that both the user and the access point must be authenticated before access to the LAN is allowed. Mutual authentication can help protect wireless networks from rogue access points, man-in-the-middle attacks, sniffing attacks, and active attacks. Based on 802.1X EAP protocol.

**liquid crystal display (LCD)** The LCD is a back-lit display that provides the user with either operating status during normal operation or option menus when configuring the printer to a specific application.

**Protected Extensible Authentication Protocol (PEAP)** A draft standard for a common approach to wireless-network user authentication.

- A form of 802.1X authentication
- Currently an IETF draft (still subject to change)
- Performs mutual client/server authentication using transport layer security (TLS), but only requires a server certificate
- With no client certificate, configuration is easier than EAP-TLS

**Wi-Fi Protected Access (WPA)** WPA is a security protocol for wireless local area networks (WLANs) that includes encryption and user authentication.

**Wireless Encryption Protocol (WEP)** WEP is a security protocol for wireless local area networks (WLANs) that secures data transmissions using 64-bit or 128-bit encryption.

# Index

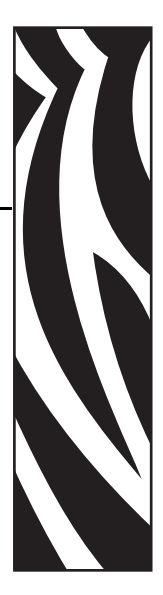

# A

access point as part of a WLAN, 14 selection, 14 troubleshooting problems, 44 active print server IP address and network configuration label, 19 other printers, 37 S4M printer, 34 selecting primary network device, 20 Xi4, R110Xi4, ZM400/ZM600, and RZ400/RZ600 printers, 32 alert setup, 65 authentication NOT AUTHENTICATD message, 42 troubleshooting, 45

# С

configuration, 26 connecting to a wireless network, 14 contacts, 7 control panel view wireless status, 27 wireless print server parameters, 31 customer service, 7

# D

default gateway other printers, 38 S4M printer, 35 Xi4, R110Xi4, ZM400/ZM600, and RZ400/RZ600 printers, 33 device type, 62 download firmware, 13

# E

e-mail alert messaging, 66 encryption troubleshooting, 45 Wireless Encryption Setup screen, 60 ESSID other printers, 39 S4M printer, 36 Xi4, R110Xi4, ZM400/ZM600, and RZ400/RZ600 printers, 33

## F

firmware 105SL parameters, 37 connection problems after upgrade, 44 option board, 43 PAX4 parameters, 37 R110Xi4 parameters, 31 RZ400/RZ600 parameters, 31 S4M parameters, 34 version required in printer, 13 versions required in wireless radio cards, 15 Xi4 parameters, 31 XiIIIPlus parameters, 37 Z4Mplus/Z6Mplus parameters, 37 ZM400/ZM600 parameters, 31 flash memory, 62

#### Η

hardware requirements, 12 home page, 48

## 

interaction between wired and wireless, 19 **IP** address 192.168.254.254 showing, 46 all zeroes (000.000.000.000), 46 for wired and wireless print servers, 19 S4M printer, 35 troubleshooting issues, 46 view on other printers, 38 Xi4, R110Xi4, ZM400/ZM600, and RZ400/RZ600 printers, 32 **IP** resolution other printers, 38 S4M printer CHANGE IP PROTOCOL, 34 **OBTAIN IP ADDRESS. 34** Xi4, R110Xi4, ZM400/ZM600, and RZ400/RZ600 printers, 32

## Κ

Kerberos wireless cards that support Kerberos, 16

## L

liability, 2 link status indicator, 27 LIST NETWORK option, 29

## Μ

MAC address other printers, 38 S4M printer, 35 Xi4, R110Xi4, ZM400/ZM600, and RZ400/RZ600 printers, 33 memory locations, 62

## Ν

network configuration label HC100 printer configuration wristband, 30 other printers, 29 network configuration screens, 56 network settings on control panel, 31 NO CARD INSERTED message, 42 noise level indicator, 28 NOT ASSOCIATED message, 42 NOT AUTHENTICATD message, 42

# 0

onboard flash, 62 option board firmware, 43

## Ρ

parallel port to configure wireless print server, 26 password for wireless parameters, 31 poor signal setting, 42 primary network device preference for active print server, 20 Xi4, R110Xi4, ZM400/ZM600, and RZ400/RZ600 printers, 31 primary/secondary settings web page, 57 print network configuration label through control panel, 29 PRINT OUT NETWORK option, 29 printer home page, 48 printer memory, 62

## R

RADIO WARNING POOR SIGNAL message, 42 RESET NETWORK option other printers, 39 S4M printer, 36 Xi4, R110Xi4, ZM400/ZM600, and RZ400/RZ600 printers, 33 restore network to defaults, 40 RFID setup web page, 53

## S

sales, 7 security type other printers, 39 S4M printer, 36 wireless radio cards used with each, 16 Xi4, R110Xi4, ZM400/ZM600, and RZ400/RZ600 printers, 33 serial communication setup web page, 52 signal strength and quality indicators, 28 SMTP parameters, 58 SNMP parameters, 57 subnet mask other printers, 38 S4M printer, 35 Xi4, R110Xi4, ZM400/ZM600, and RZ400/RZ600 printers, 32 supported wireless radio cards, 15

# T

TCP/IP setting via web pages, 59 technical support, 7 troubleshooting connection problems after firmware upgrade, 44 encryption and authentication issues, 45 general issues, 43 inconsistent wireless connection, 44 IP issues, 46 not connecting, 43 option board firmware, 43 system disabled after encryption set, 45 WEP key field not large enough, 45 wireless radio card not acknowledged, 44

## U

USB port to configure wireless print server, 26

## V

view printer configuration via web pages, 50 view wireless status through control panel, 27

## W

web pages accessing home page, 48 add alert message, 66 advanced setup, 55 alert setup, 65 calibration, 54 directory listing, 61 general setup, 52 media setup, 54 network configuration screens, 56 print listings on label, 53 print server settings, 70 printer controls, 68 problems accessing with wired IP address, 46 RFID setup, 53 serial communication setup, 52 **SMTP**, 58 SNMP, 57 TCP/IP, 59 view and modify printer settings, 51 view printer configuration, 50 wireless encryption setup, 60 wireless setup, 60 ZPL control, 55 WebView web pages, 47 wired print server check during bootup, 20 interaction with wireless print server, 19 using to configure wireless print server, 26 view or modify settings via web pages, 70 wireless link status indicator, 27 wireless password, 31 wireless print server control panel parameters, 31 interaction with wired print server, 19 set up via web pages, 60 wireless radio card printer not acknowledging, 44 supported cards, 15 supported security types, 16 wireless signal indicators, 27 wireless status indicator lights (HC100), 28 WLAN setup, 14

## Ζ

ZebraNet Alert, 65

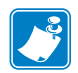

| Notes • | <br> | <br> | <br> |
|---------|------|------|------|
|         |      |      |      |
|         |      |      |      |
|         |      |      | <br> |
|         |      |      |      |
|         |      |      | <br> |
|         |      |      |      |
|         |      |      |      |
|         | <br> | <br> | <br> |
|         |      |      |      |
|         |      |      |      |
|         |      |      |      |
|         |      |      |      |
|         |      |      | <br> |
|         |      |      |      |
|         |      |      |      |
|         |      |      |      |
|         |      |      |      |
|         | <br> | <br> | <br> |
|         |      |      |      |
|         |      |      |      |
|         | <br> |      | <br> |
|         |      |      |      |

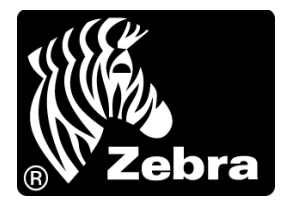

#### Zebra Technologies Corporation

Zebra Technologies Corporation 475 Half Day Road, Suite 500 Lincolnshire, IL 60069 USA T: +1 847 634 6700 Toll-free +1 866 230 9494 F: +1 847 913 8766

#### Zebra Technologies Europe Limited

Dukes Meadow Millboard Road Bourne End Buckinghamshire, SL8 5XF, UK T: +44 (0)1628 556000 F: +44 (0)1628 556001

#### Zebra Technologies Asia Pacific, LLC

120 Robinson Road #06-01 Parakou Building Singapore 068913 T: +65 6858 0722 F: +65 6885 0838

http://www.zebra.com

© 2010 ZIH Corp.